#### 128CH NVR 錄影主機

教育訓練手册

單位名稱:國立虎尾科技大學
案 名:緊急求救對講系統建置工程
案 號: 1101029
承攬廠商:政業科技股份有限公司

#### 中華民國 111 年 12 月

# Network Optix

#### Nx Witness - 使用者使用手册

4.1版 Nei1製 0928896637

### 執行NX Witness Client

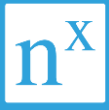

#### 1. 在桌面上點選NX Witness

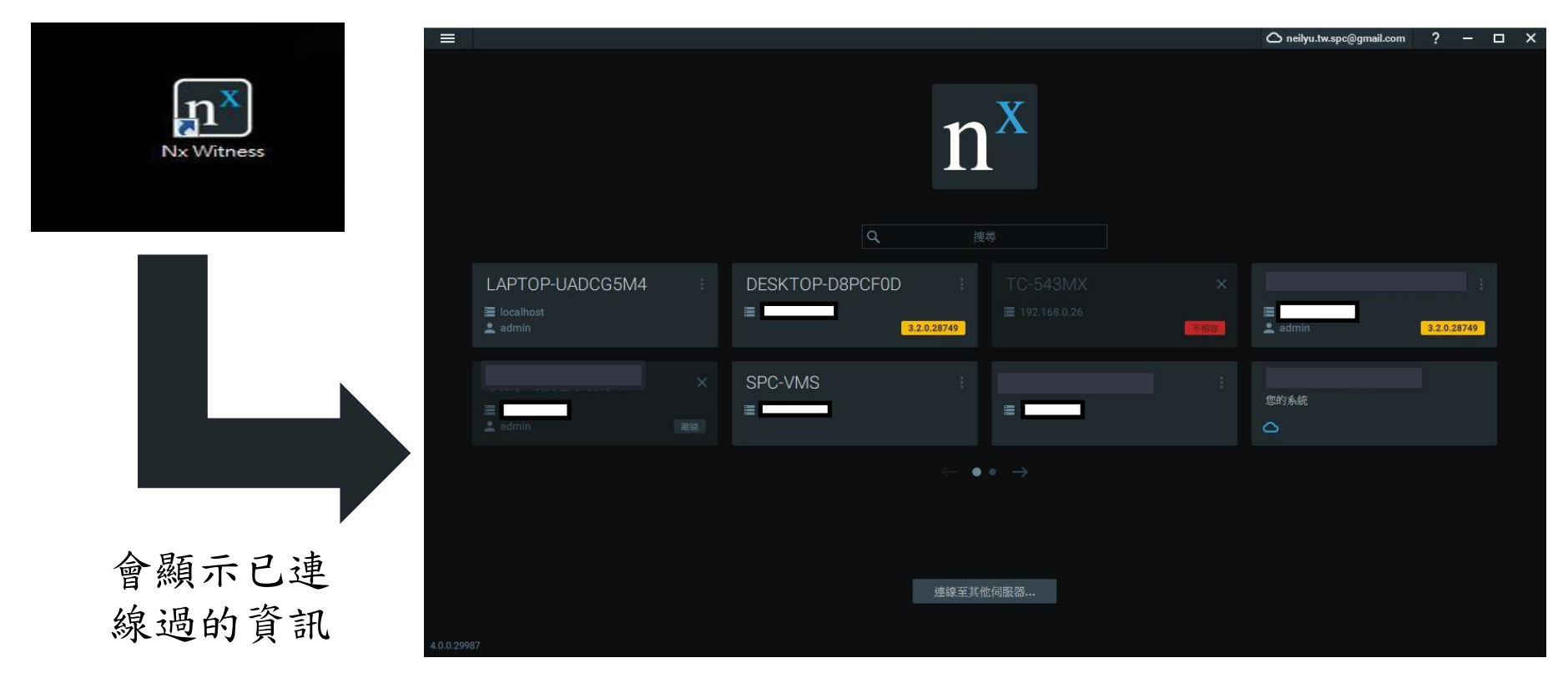

#### 連線至其他伺服器

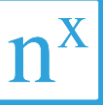

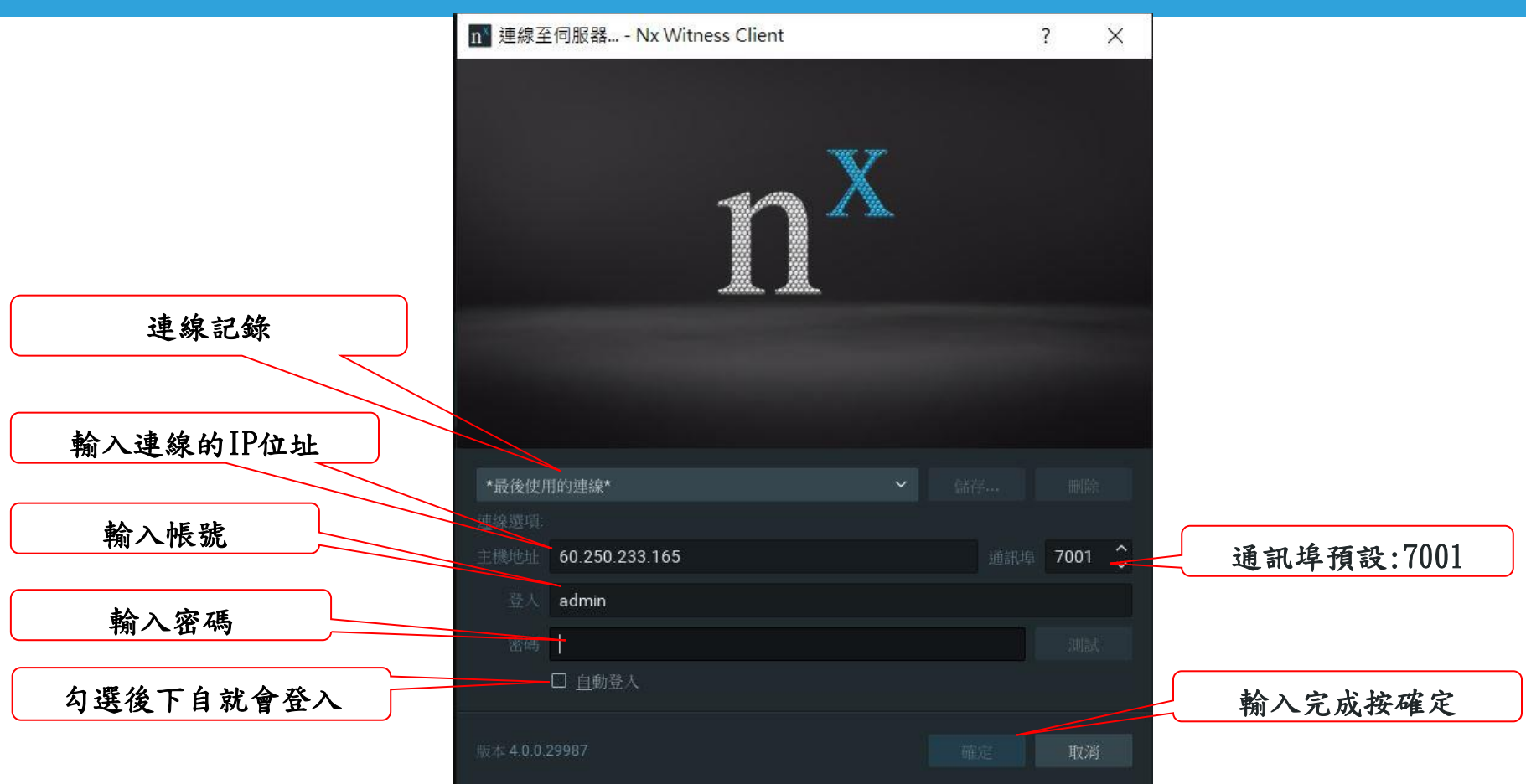

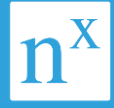

輸入連線資訊後按 下儲存可將連線資 訊儲存於Nx Client

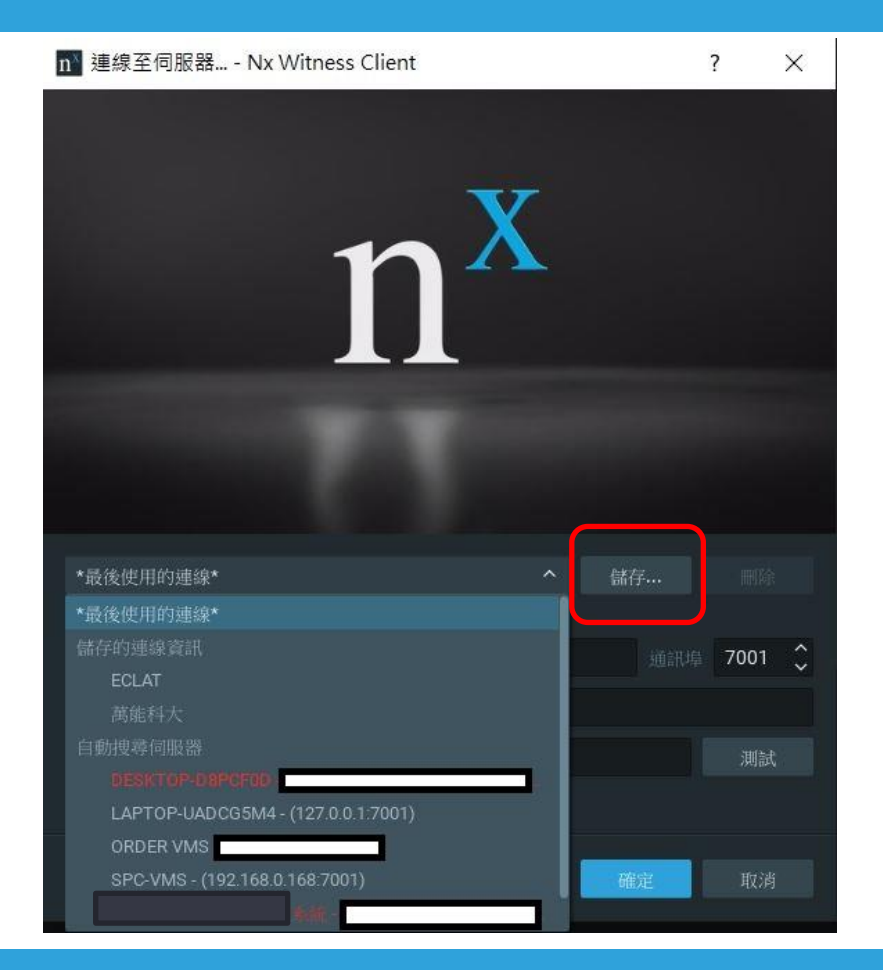

#### 使用者操作介面

差異。

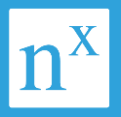

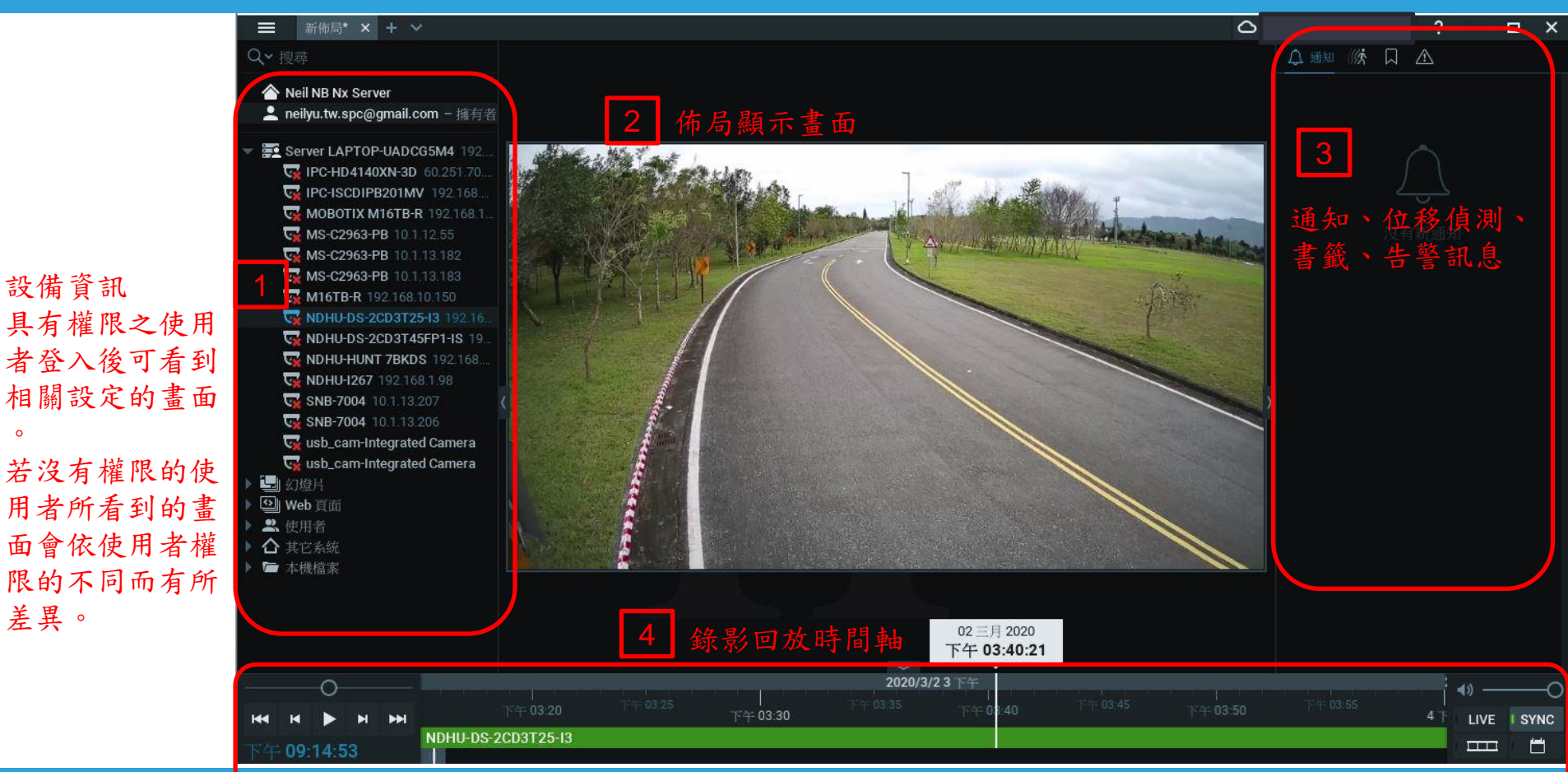

### 使用者操作介面 - 使用者瀏覽攝影機

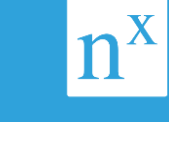

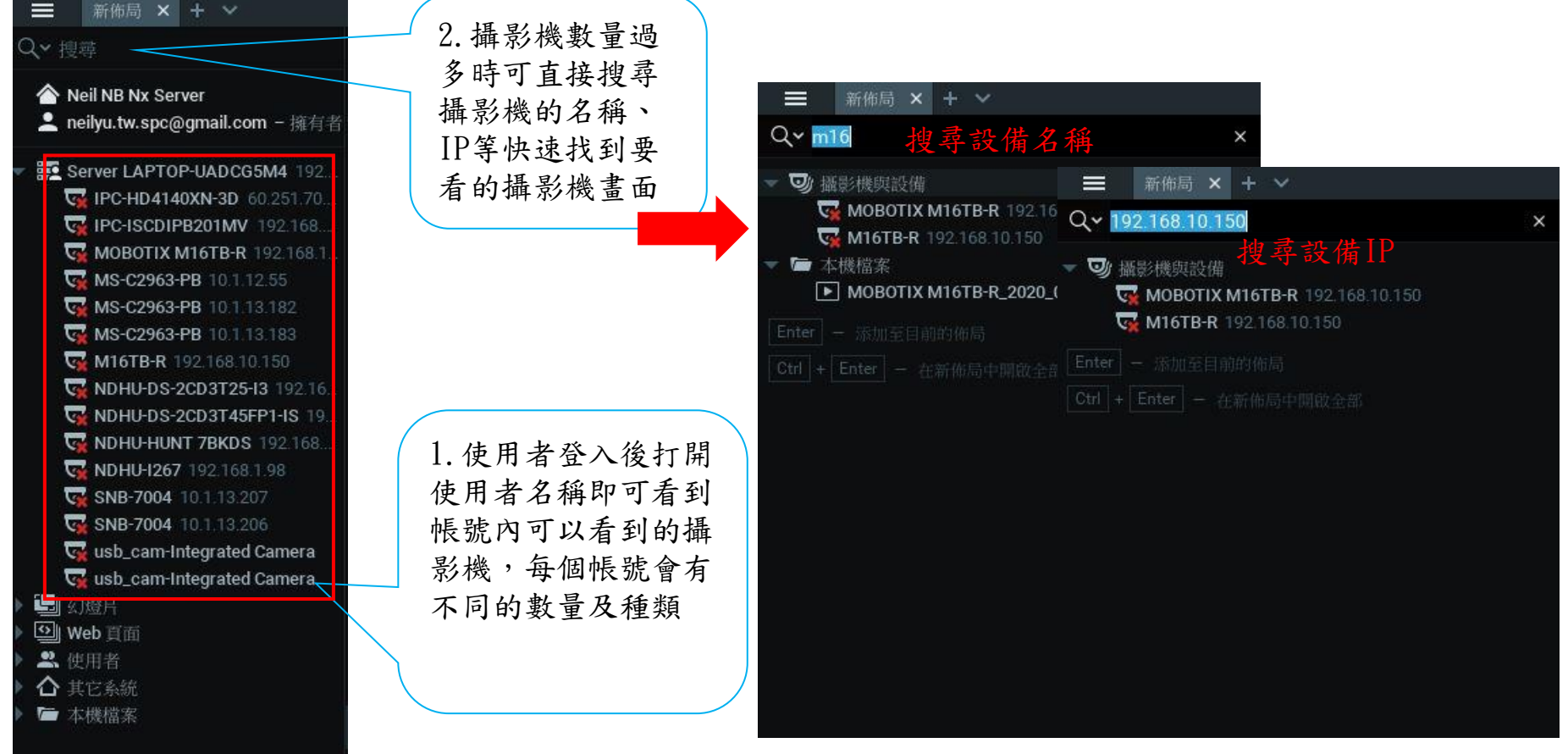

### 使用者操作介面 - 新增分割畫面佈局

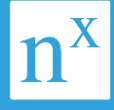

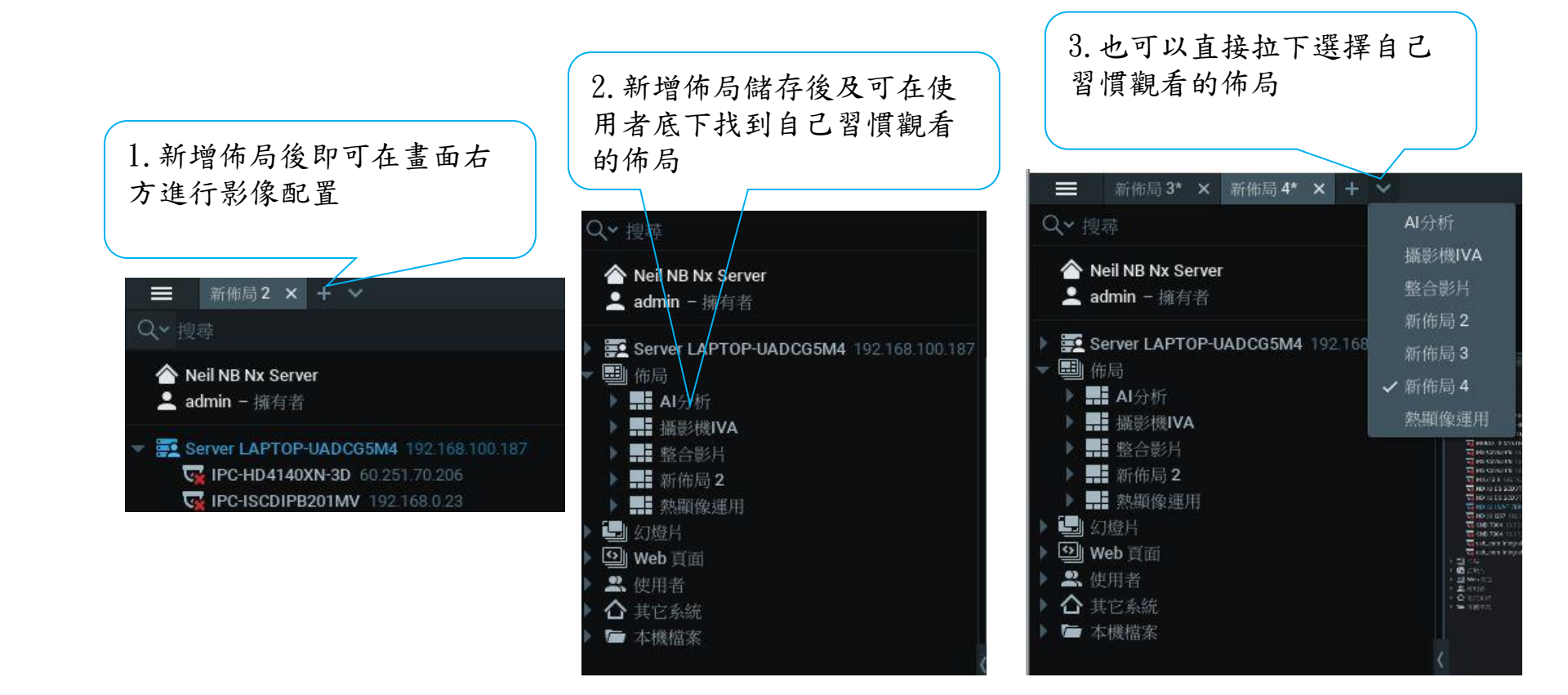

#### 使用者操作介面 - 佈局畫面拉選

Theil NB Nx Serve admin - Hitte

E Server LAPTOP-UADCG5M4 CEPCHD4140XN-30 60 251 20 MOBOTIX MIGTER 102

MS-02963-PB

Se diseator

usb.com-infograted Camera

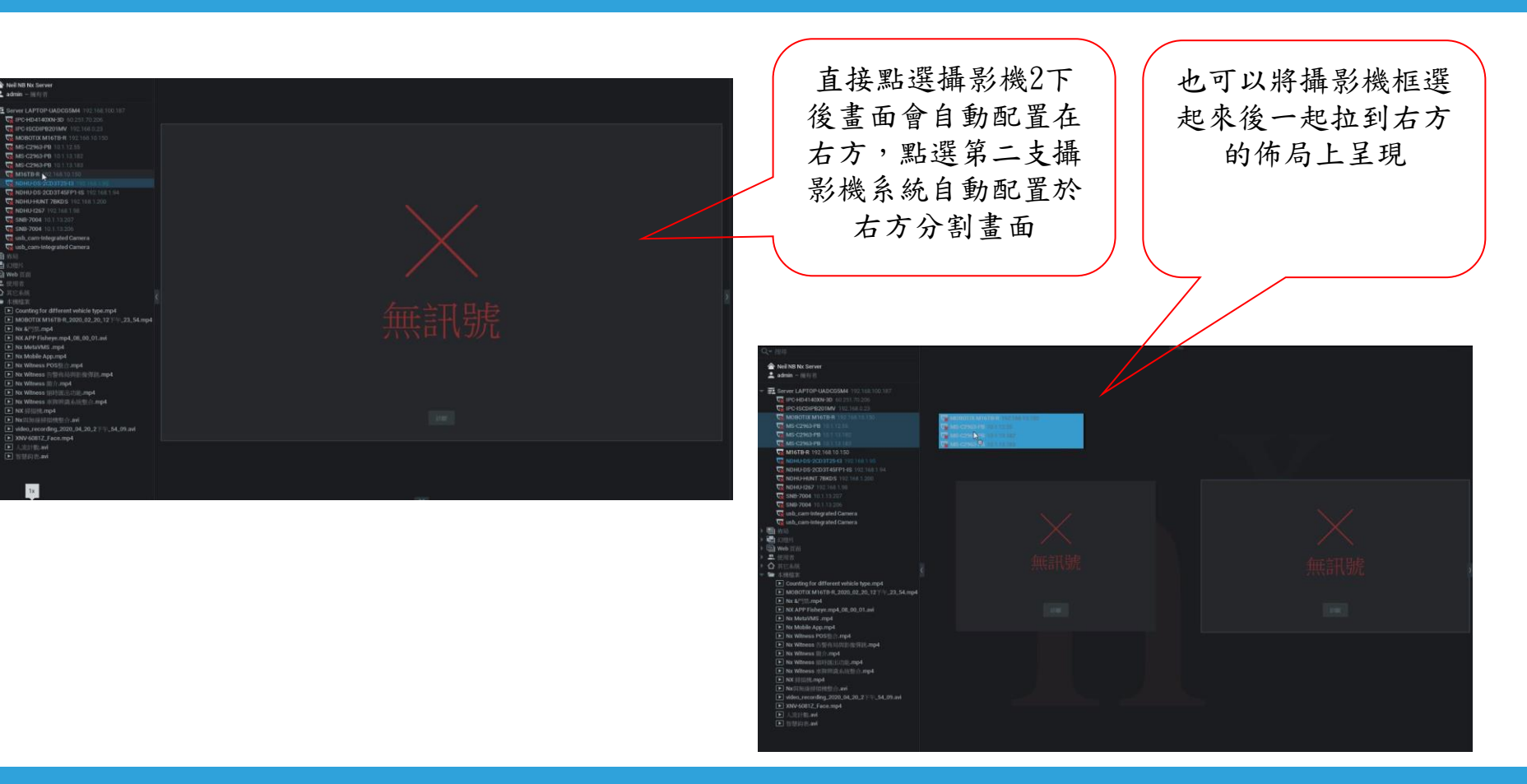

#### 使用者操作介面 - 佈局畫面擺設

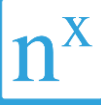

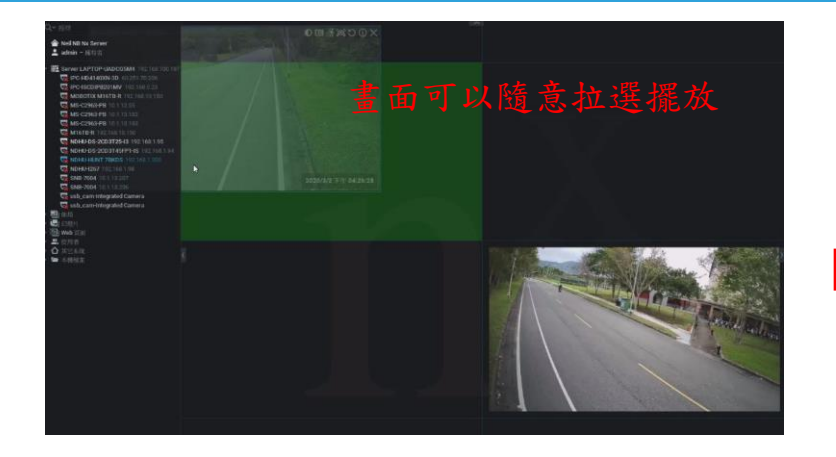

每一個佈局都可以自由擺設影像畫面共64支 攝影機影像,每個影像都可以自由的縮放、 擺放、旋轉角度等,依照使用者操作習慣配 置佈局畫面。

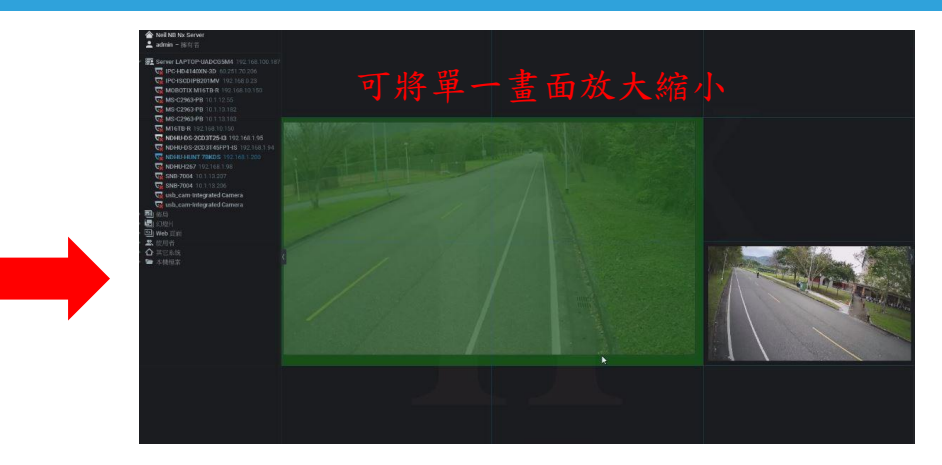

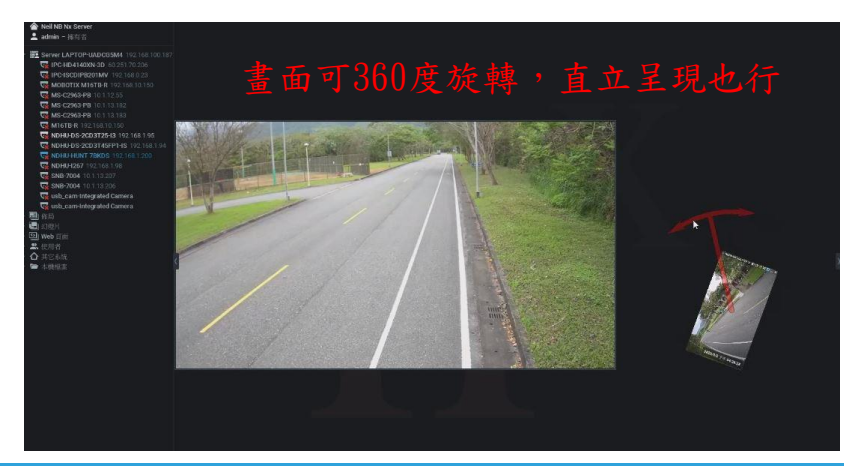

#### 使用者操作介面 - 即時影像單畫面多分割呈現

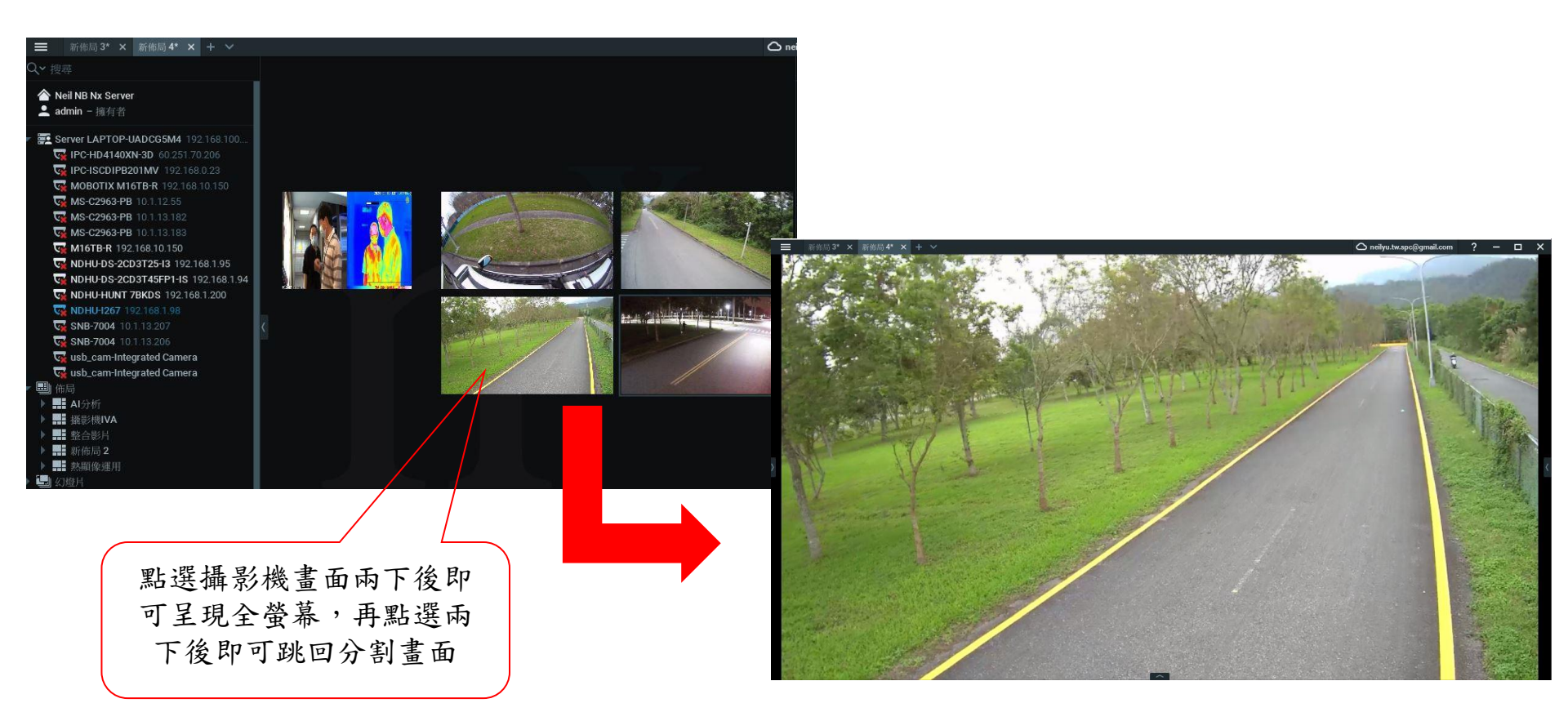

顯示的比例跟攝影機本身提供的串流有 相對的關係,若全部為16:9的畫面,建 議調整為16:9的顯示

#### 選擇解析度的高低可有效呈現影像速度 建議使用自動調節

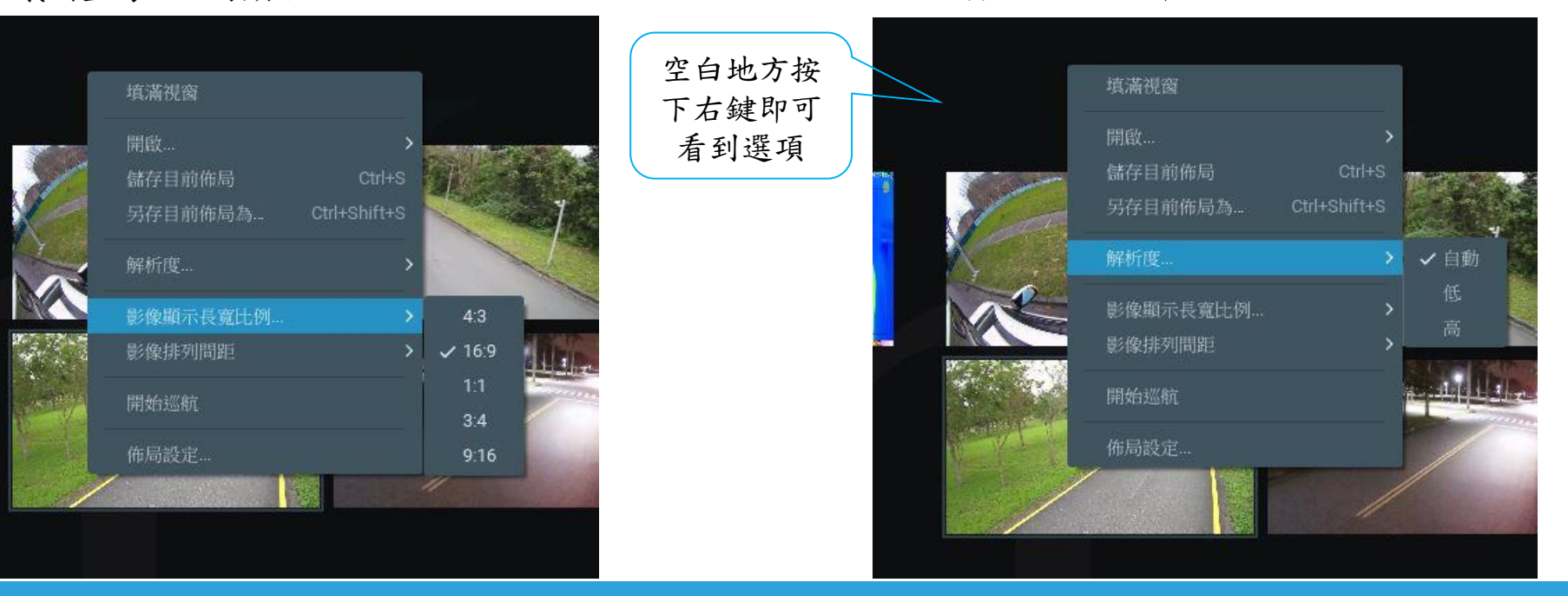

#### 佈局配置-改變佈局畫面攝影機的間距

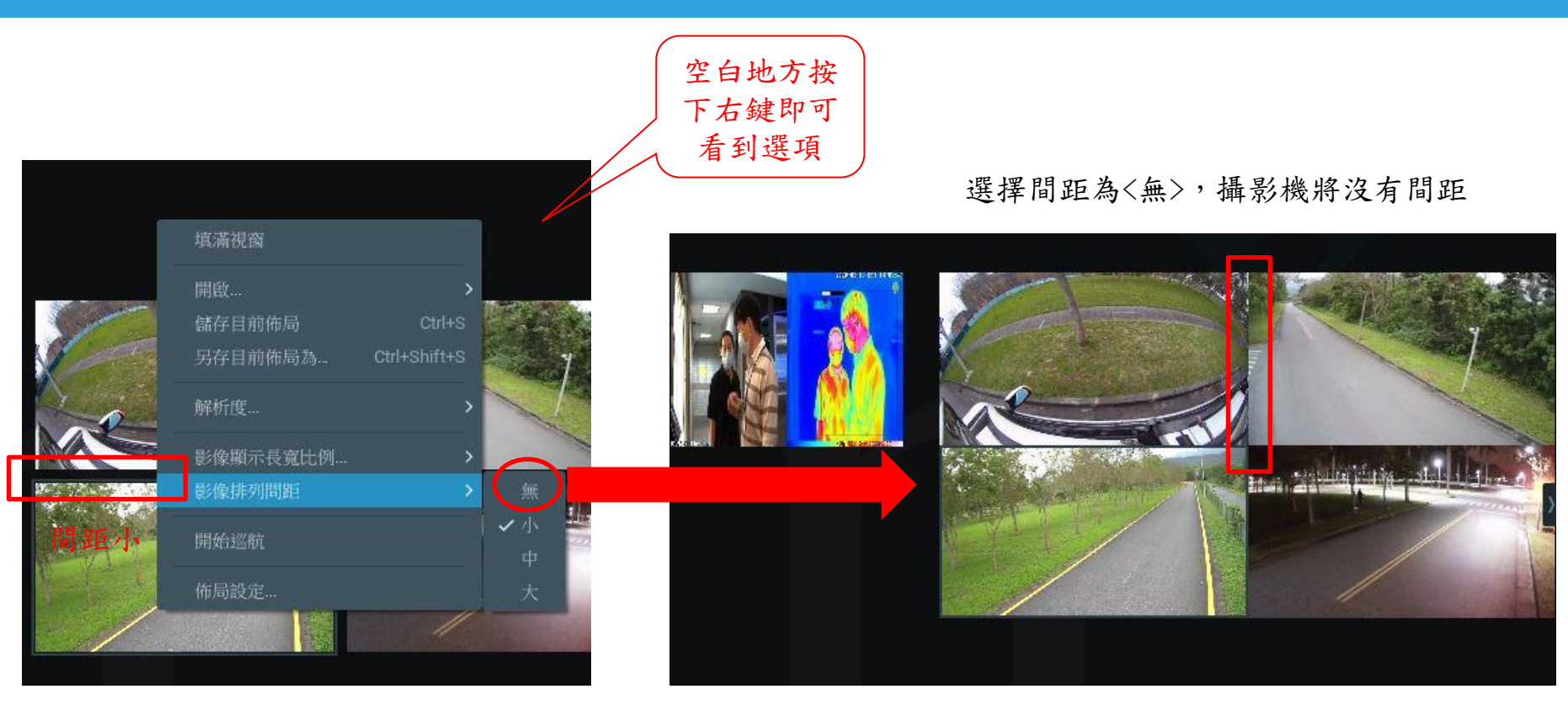

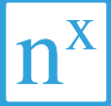

#### 空白地方按下右 鍵即可看到選項

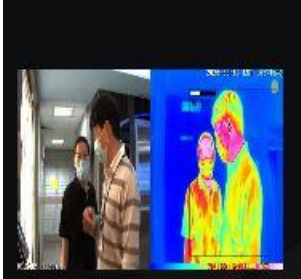

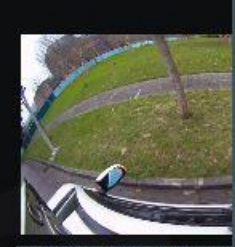

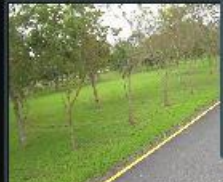

| 填滿視窗      |              |                |
|-----------|--------------|----------------|
| 開啟        | >            |                |
| 儲存日前佈局    |              | 1.3.5          |
| 另存目前佈局為   | Ctrl+Shift+S |                |
| 解析度       |              |                |
| 影像顯示長寬比例… | >            | Tom            |
| 影像排列間距    | >            | and the        |
| 開始巡航      |              |                |
| 佈局設定      |              |                |
|           | //           | and the second |

#### 可輸入中英文名稱

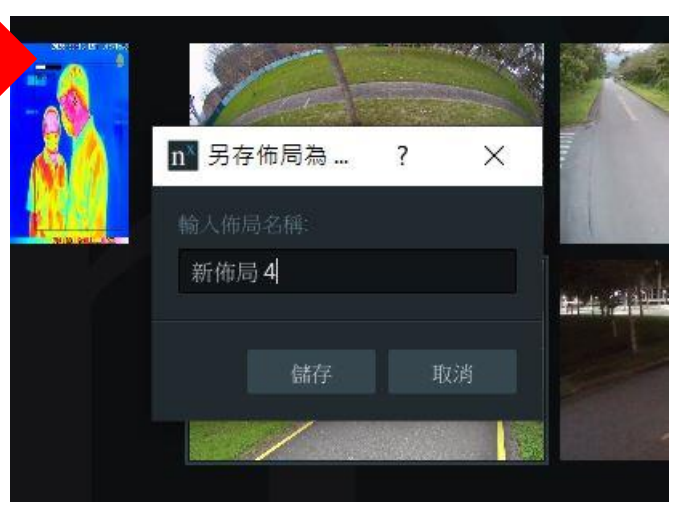

#### 佈局配置-佈局設定

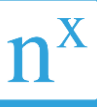

#### 啟動鎖定佈局將無法進行變更若 要改變需要解除方可編輯佈局

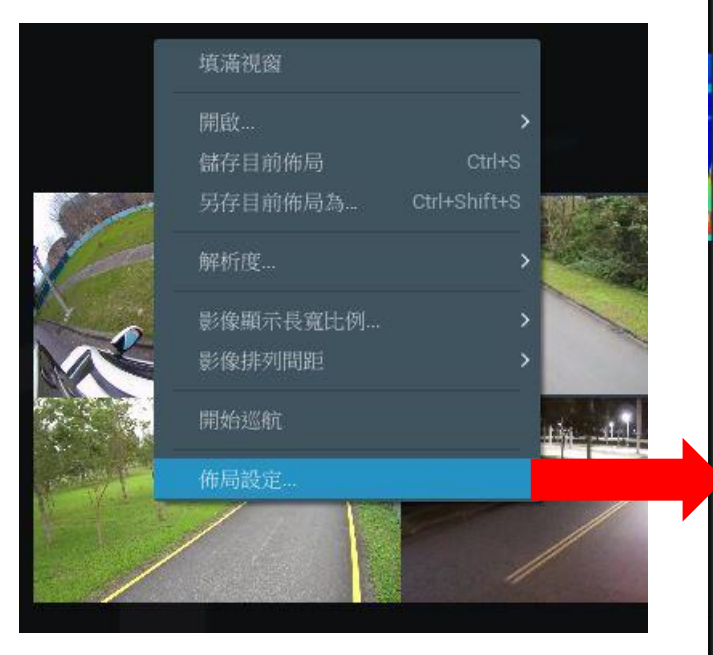

| n Nx Witness Client                   | × |
|---------------------------------------|---|
| 一般 背景                                 |   |
| 鎖定                                    |   |
| ●●●●●●●●●●●●●●●●●●●●●●●●●●●●●●●●●●●●● |   |
| 宽度 5框格 🛟                              |   |
| 高度 5 框格 🗘                             |   |
| 邏輯 ID 🔞                               |   |
| 0 🔷 產生 重置                             |   |

最小網格為佈局最初配置的分割
 畫面數如上所選為25分割畫面

邏輯ID可幫佈局設置一個快速呼 叫代碼,快速搜尋

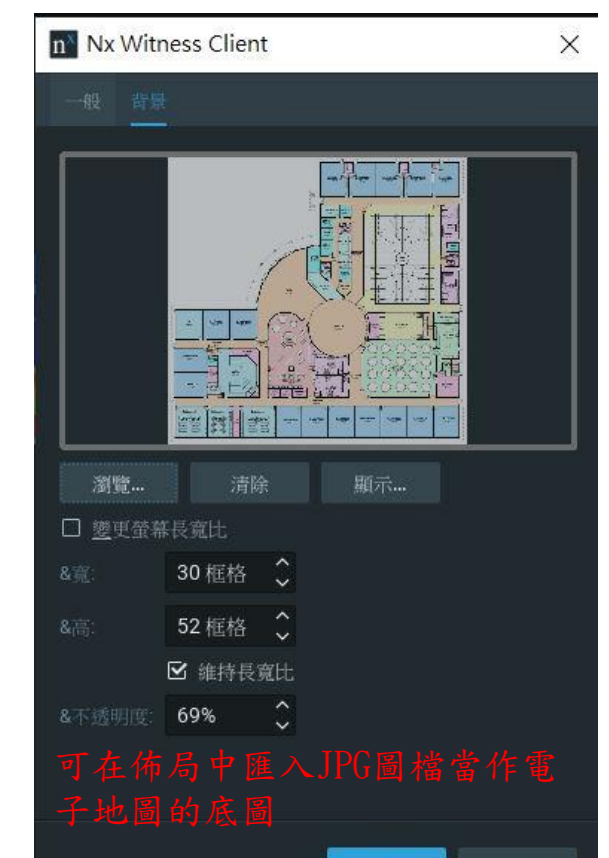

#### 佈局配置-電子地圖

Autom X 2000 X 1000 A +

Server EAPTOP MADCESSME ISOTER TO

C IPC HORTAGENIOD NO 251 70 708

To IPC-ISCOIPE201MV 192164 0 23

WS-C2963-PB 10.1.12.05

MS-C2963-PB 10.1 18 182

MS-C2969-PB 10.1.18 183

MINTER 192 168 10 195

NDH0H267 102 THE 1:00

5 SNB 7004 10 1 10 700

SNB 7004 TH 1 132785

State of the state of the state

B AISH

- 整合的)

第1 前前助2
 第1 前前助4
 第1 前前助5\*

5 15 15 10 AL

120.0214

Oli wali i

HI MARCHIPVA

wash\_com Integrated Camera

which can Integrated Camera

MOBOTIX MIGTER 192 306 10-300

MDHU-08-2003T25-I3 192.1681195

WHUHUNT 7BKDS 192 168 1 200

🚖 Nel NB Nz Server 2. admin – 18/21/0

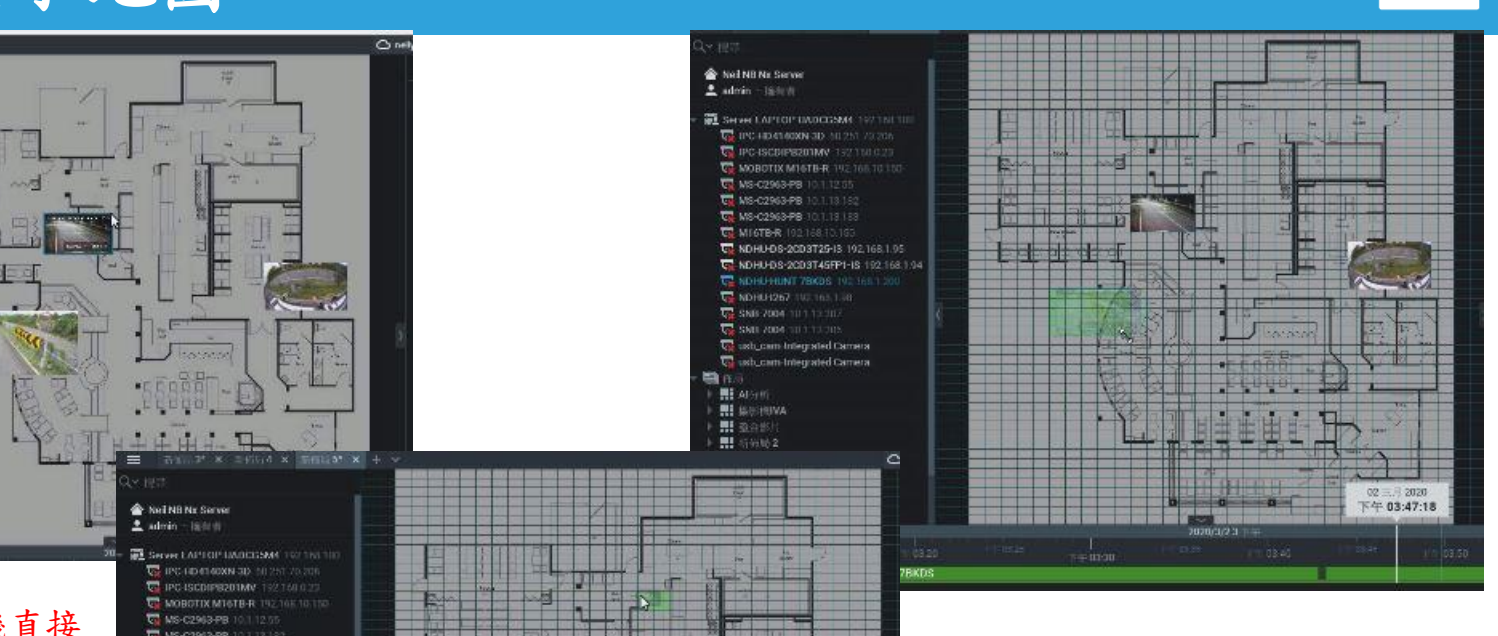

在電子地圖上可將攝影機直接 拉選至定位,或是在進行拉大 及縮小及拖拉擺放位置

MS-C2963-PB 10.1113 192 MS-C2963-PB 10.1,13.163 C MIGTER 192168 10/155 MDHU-DS-2003T46FP1-IS 192 168 1 94 NOHUHUNT 78K05 192 168 1.200 MDHU (267 192 165 1 98 SNB 7004 10 1 15 207 SSB 7004 10 1 TO DRS Camera Integrated Camera Carnera Integrated Carnera 10 m HI Alson I ISSUEIVA 10 BOST MI (1988)2 第1 新知時本 11 ST YOU D\* RE Statio Hill

在電子地圖上的網狀代表攝影機可以縮放的最大及最小位置

#### 使用者操作介面 - 即時瀏覽 - 攝影機輪跳

#### 按下巡航後攝影機會開始全螢幕進行輪 放,直到按下ESC後停止

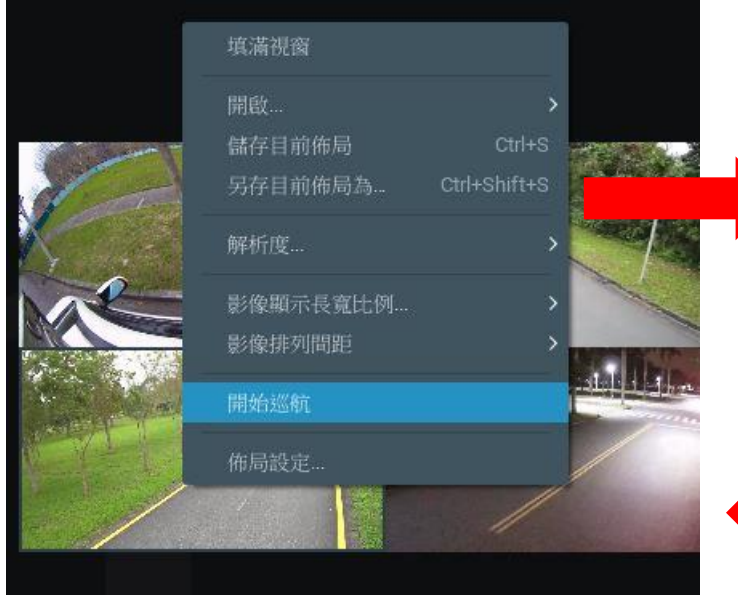

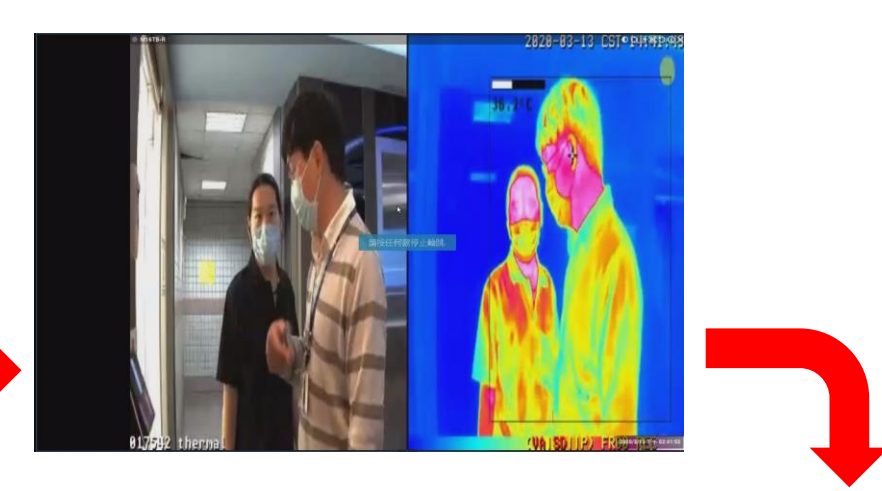

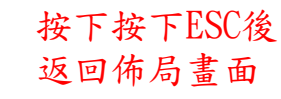

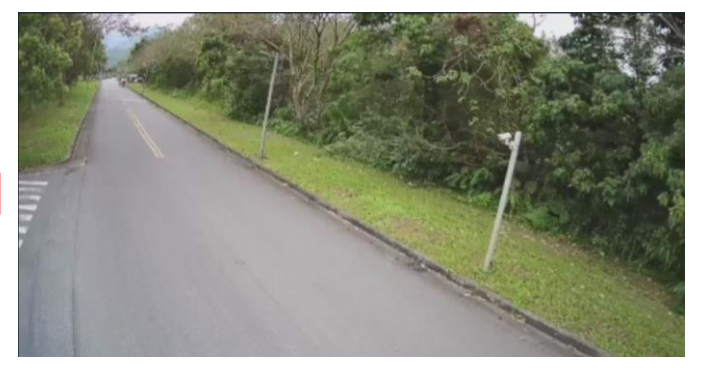

#### 使用者操作介面 - 幻燈片瀏覽功能

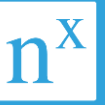

幻燈片功能為可將攝影機、佈局等拉選至幻燈片佈局中,每一個影像都可設定顯示時間,設定完成後按下播放後就可以進行幻燈片輪播,按下ESC即可停止。

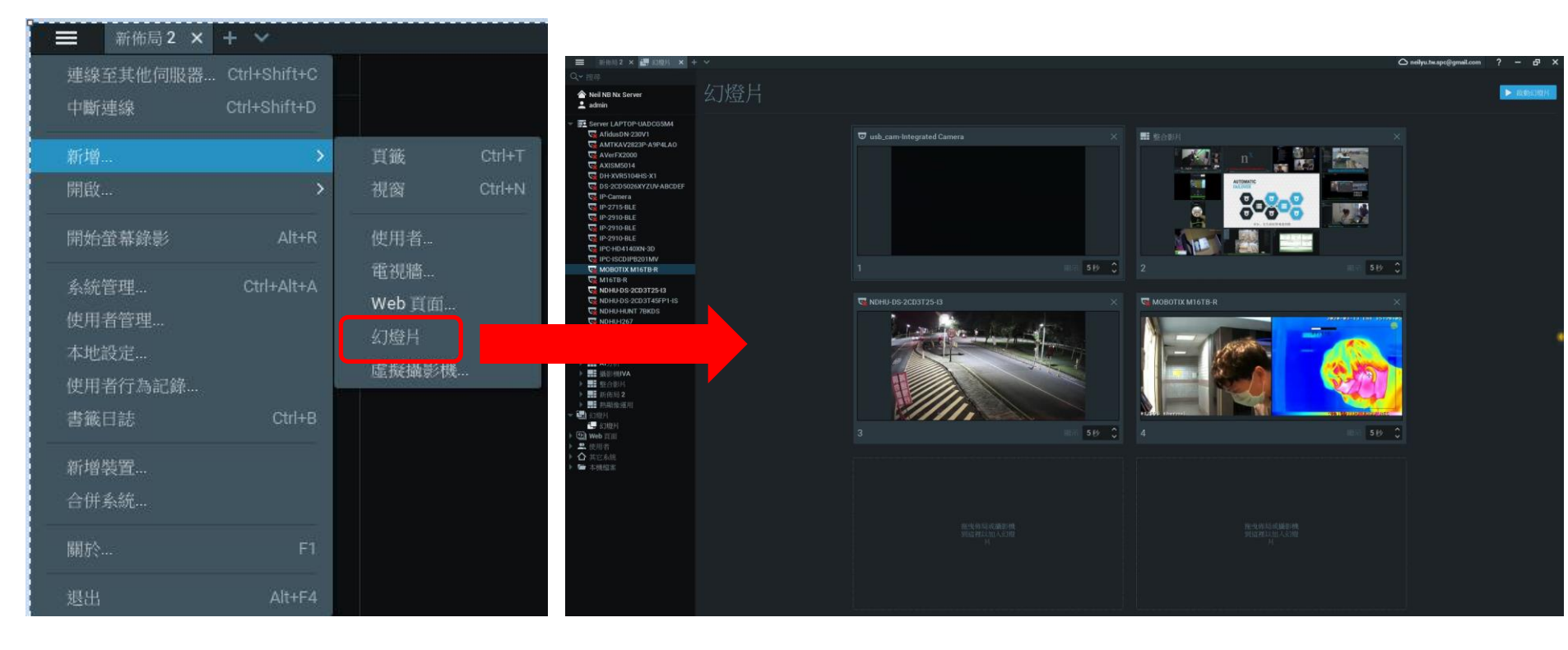

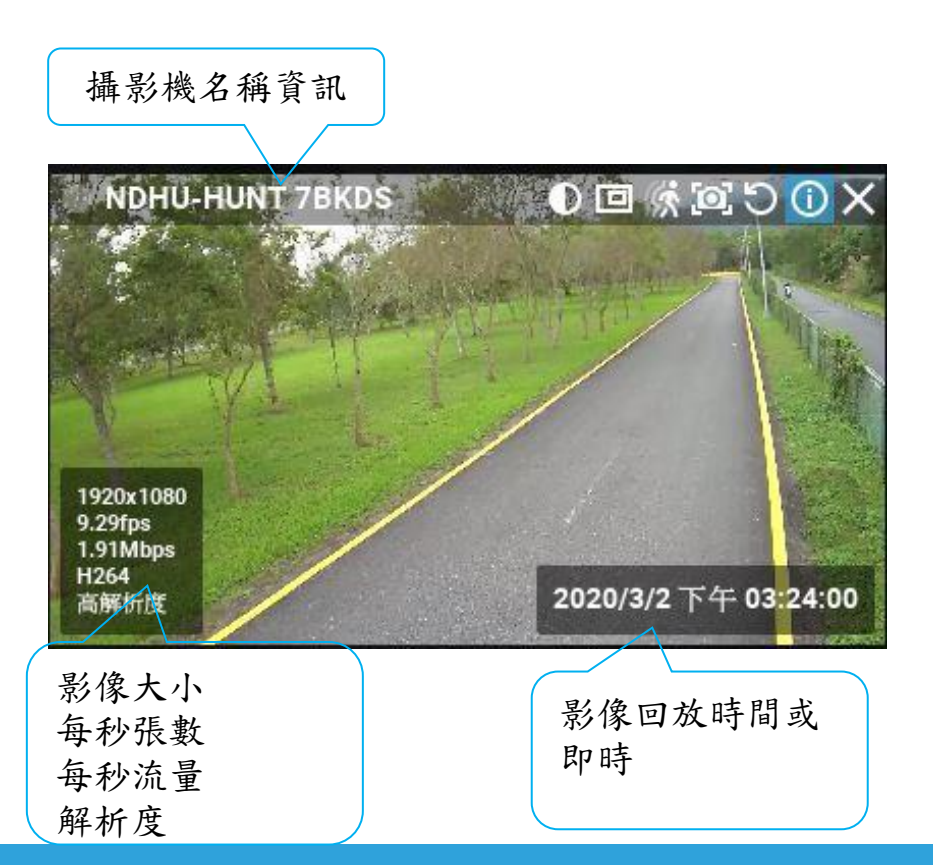

| 0   | 攝影機加強對比   |
|-----|-----------|
|     | 焦點視窗放大    |
| Ŕ   | 智慧型搜尋錄影資料 |
| [0] | 攝影機螢幕擷取   |
| 0   | 攝影機畫面旋轉功能 |
| 0   | 攝影機資訊     |

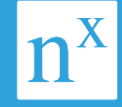

### 使用者操作介面 - 焦點視窗放大

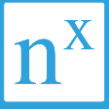

 點選焦點視窗鍵後可在畫 面上隨意框選一個所需範圍, 每點選一次可畫一個。

2. 每個焦點視窗也可利用滑 鼠滾輪進行放大及縮小的動 作。

3. 若要取消,直接按下焦點 視窗畫面右上方的X及可。

4. 焦點視窗也可以進行拖拉
 移動到其它位置,亦可跨越
 至其它攝影機

5. 焦點視窗影像亦可單獨快 照

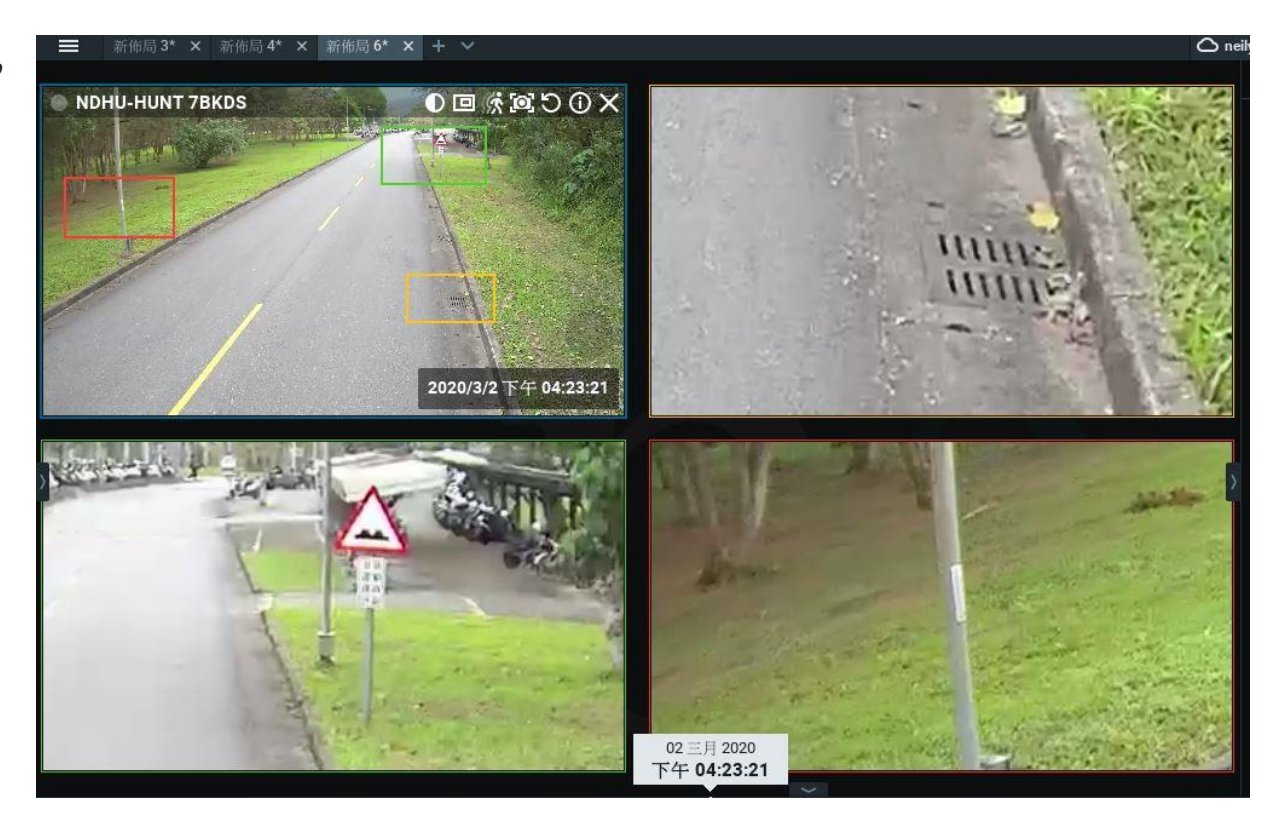

#### 使用者操作介面 - 影像反轉

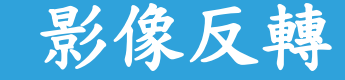

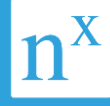

點選 🍯

畫面可以自由反轉所需 的方向及角度,可依使 用者習慣自行配置

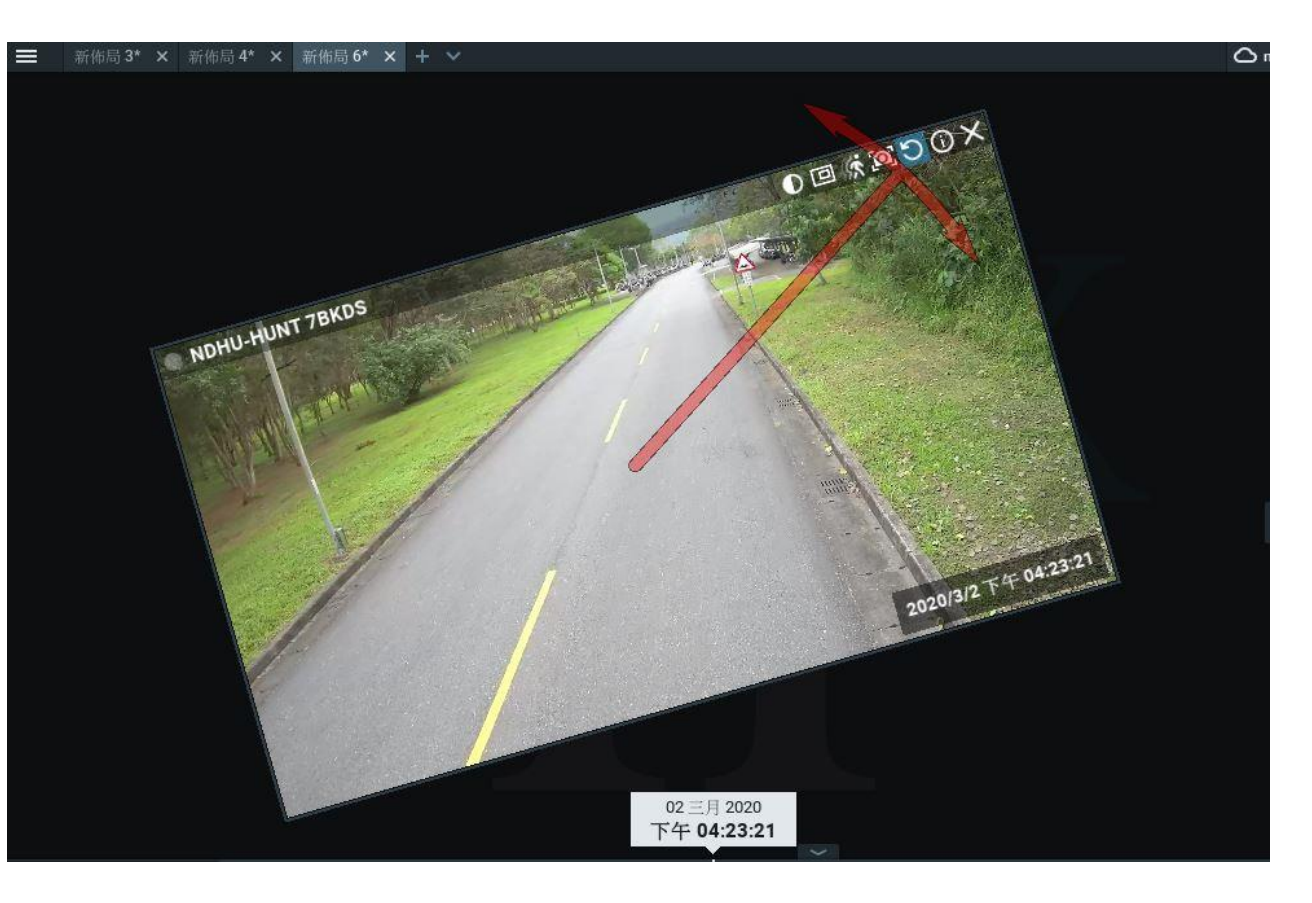

### 使用者操作介面 - 攝影機螢幕擷取(快拍)

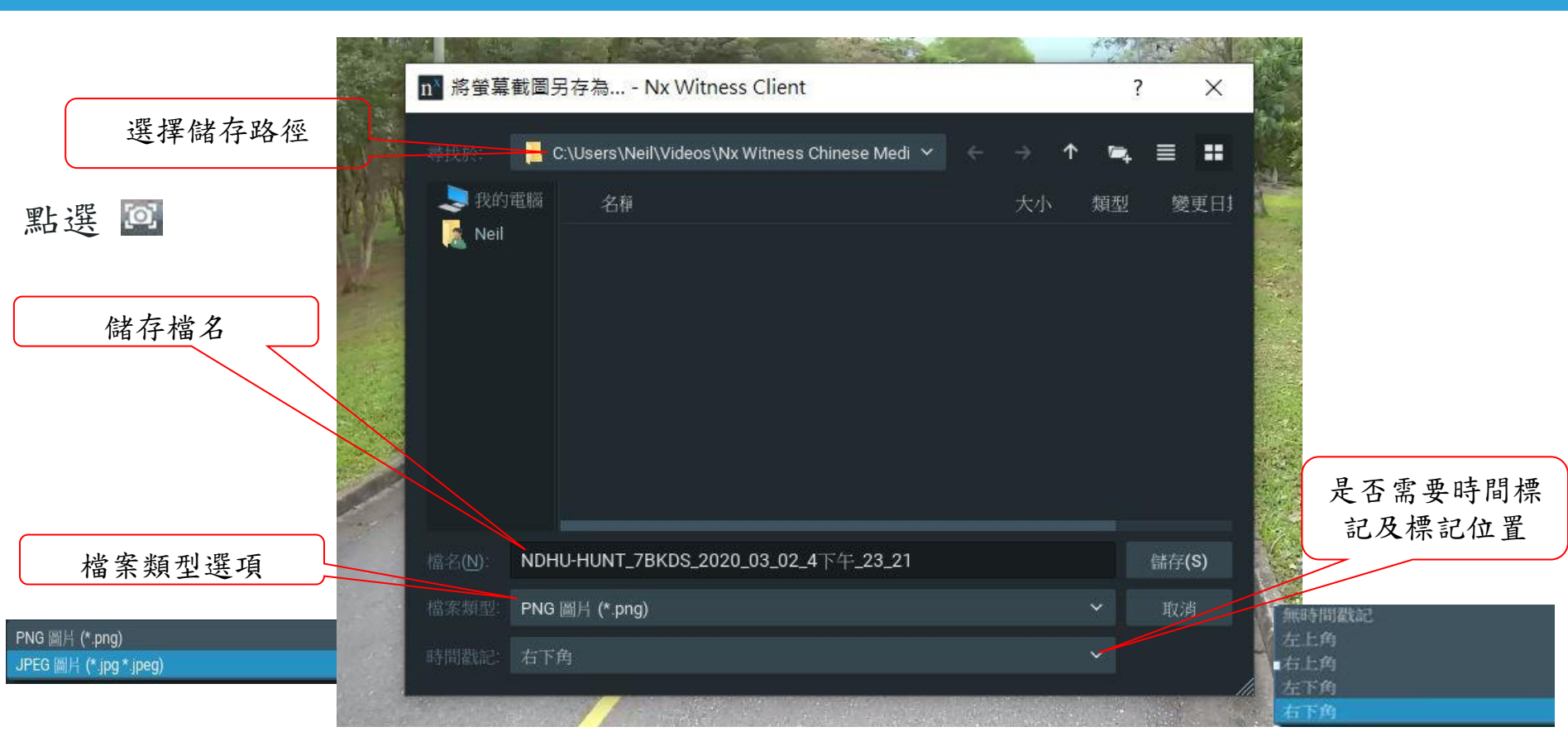

#### 使用者操作介面 - 智慧影像搜尋

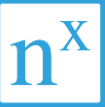

▲ 點我!

#### 搜尋畫面還在盯著螢幕目不轉睛嗎? 不用這麼累!

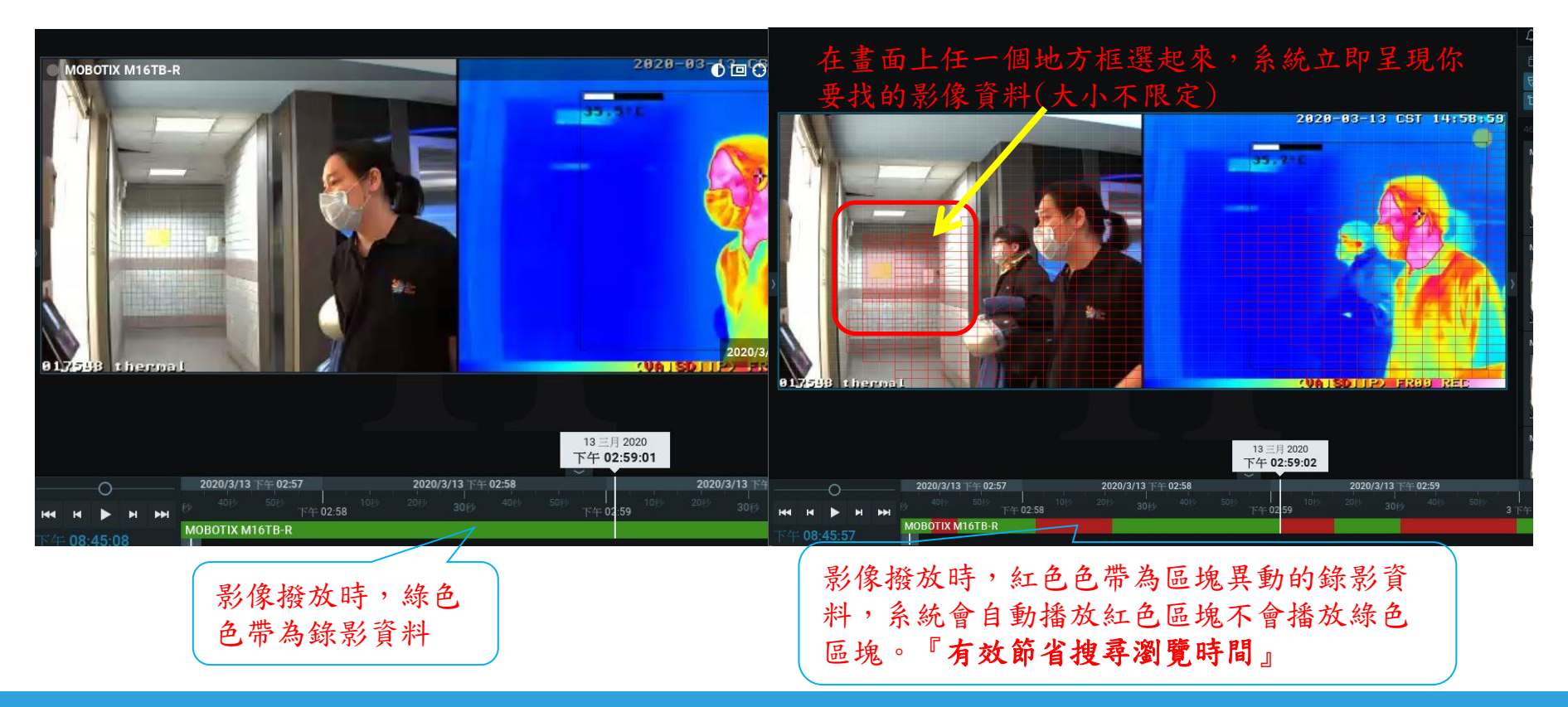

## 使用者操作介面 - 魚眼校正(Dewarp)

 1.在左邊列表中點選其中 一台魚眼攝影機後多點幾次畫面會出現多個魚眼。

2. 在每一支攝影機中點選
 [魚眼校正]功能鍵。

3.可選擇90、180、360度 等呈現方式。

 4. 不管是點選哪一種角度 呈現,都可以在畫面上直 接點選想要觀看的位置後 即可轉過去。

 每一個畫面經過魚眼校 正後,所拍照或匯出影像 畫面都會是[所看即所得]。

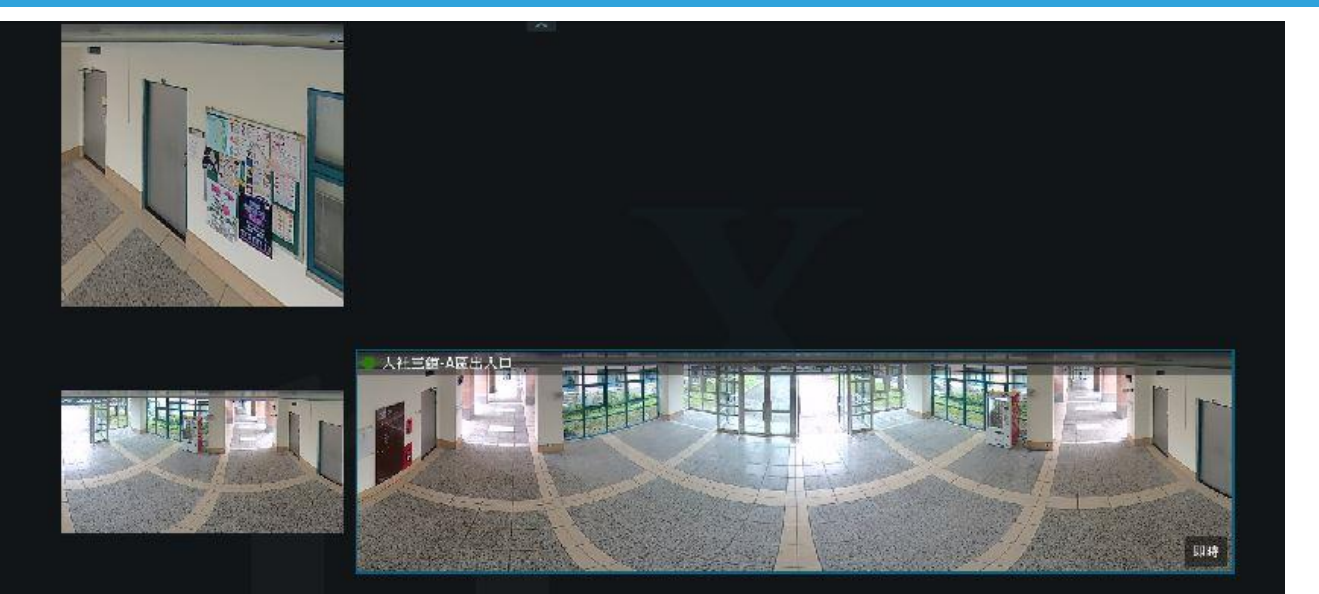

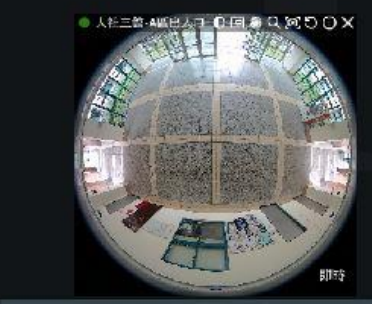

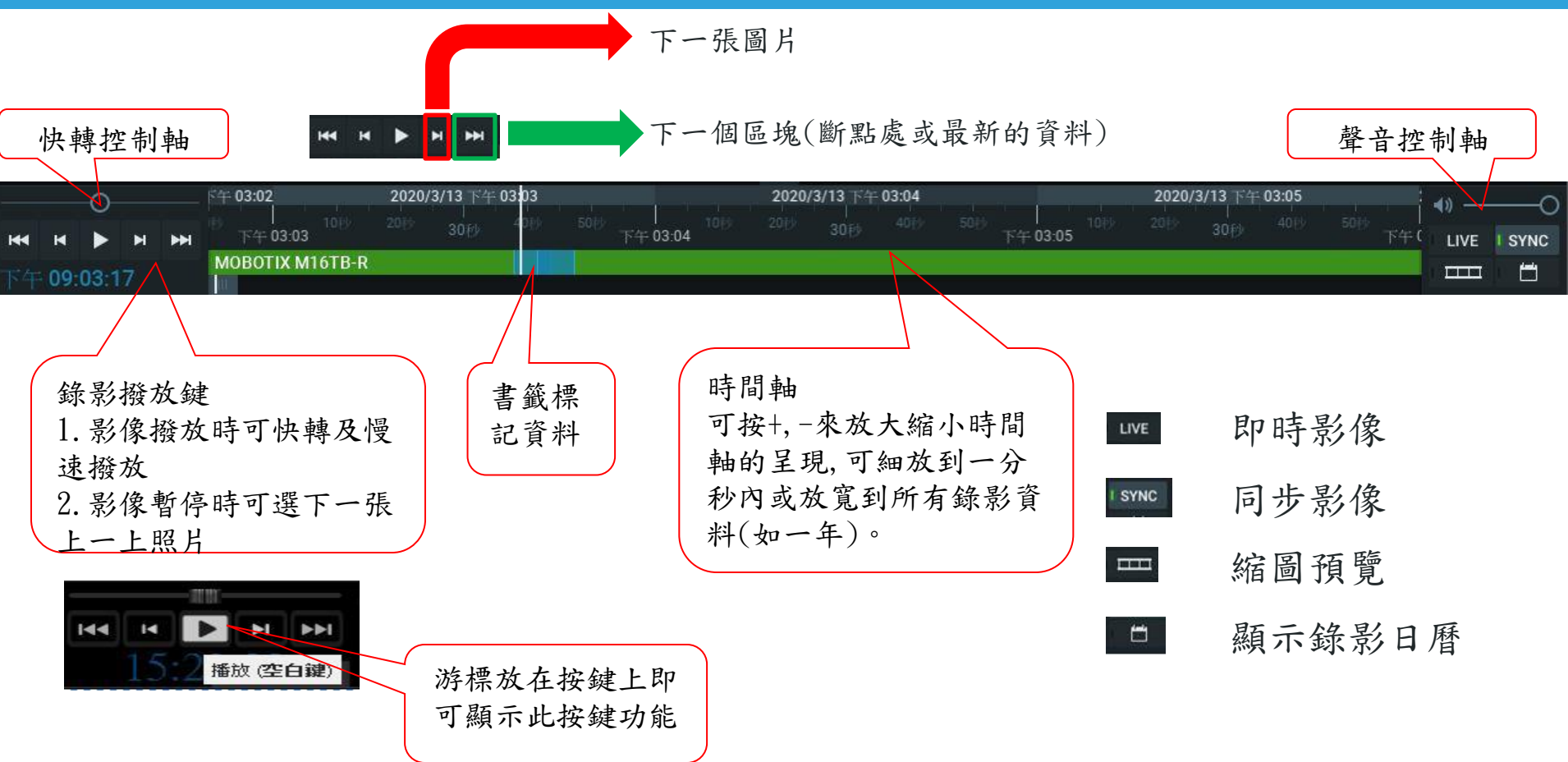

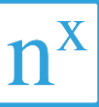

#### ISYNC 影像不同步時每支攝影機可各自呈現所要觀看的畫面(64ch畫面獨立播放)

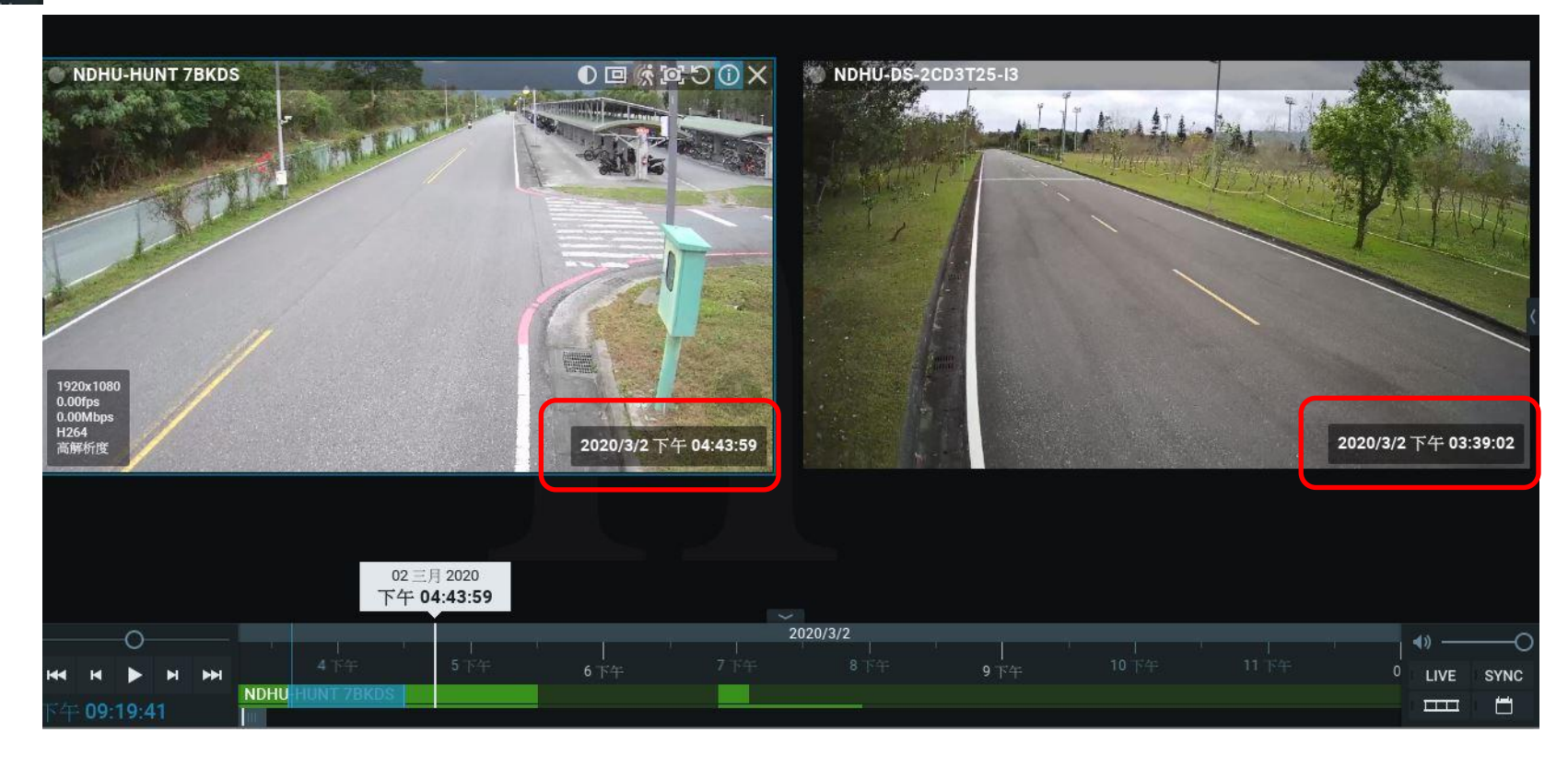

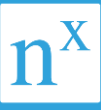

#### 🚥 縮圖影像方便快速瀏覽到下一個場景

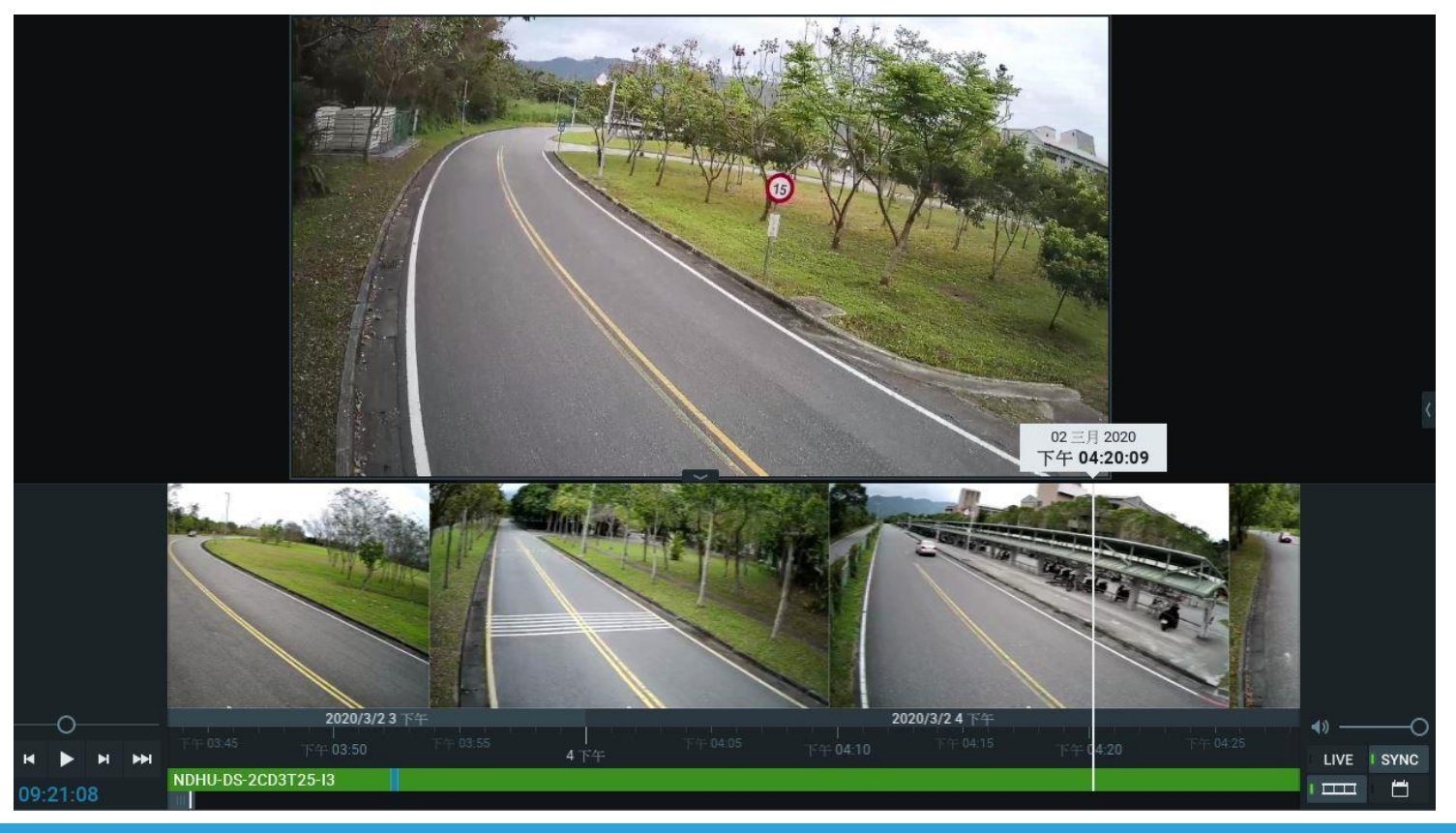

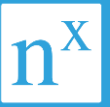

透過智慧影像搜尋後,日曆也可以快速顯示哪個時間點有位移

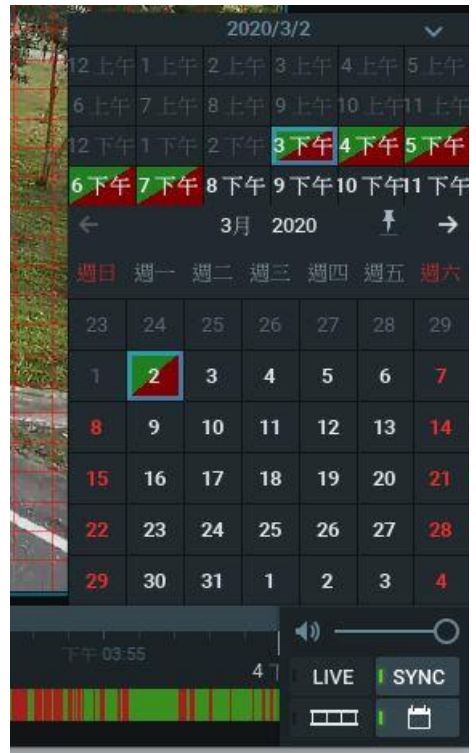

#### 打開日曆尋找你要找的日期與時間,方便快速找到不用再輸入時間找了

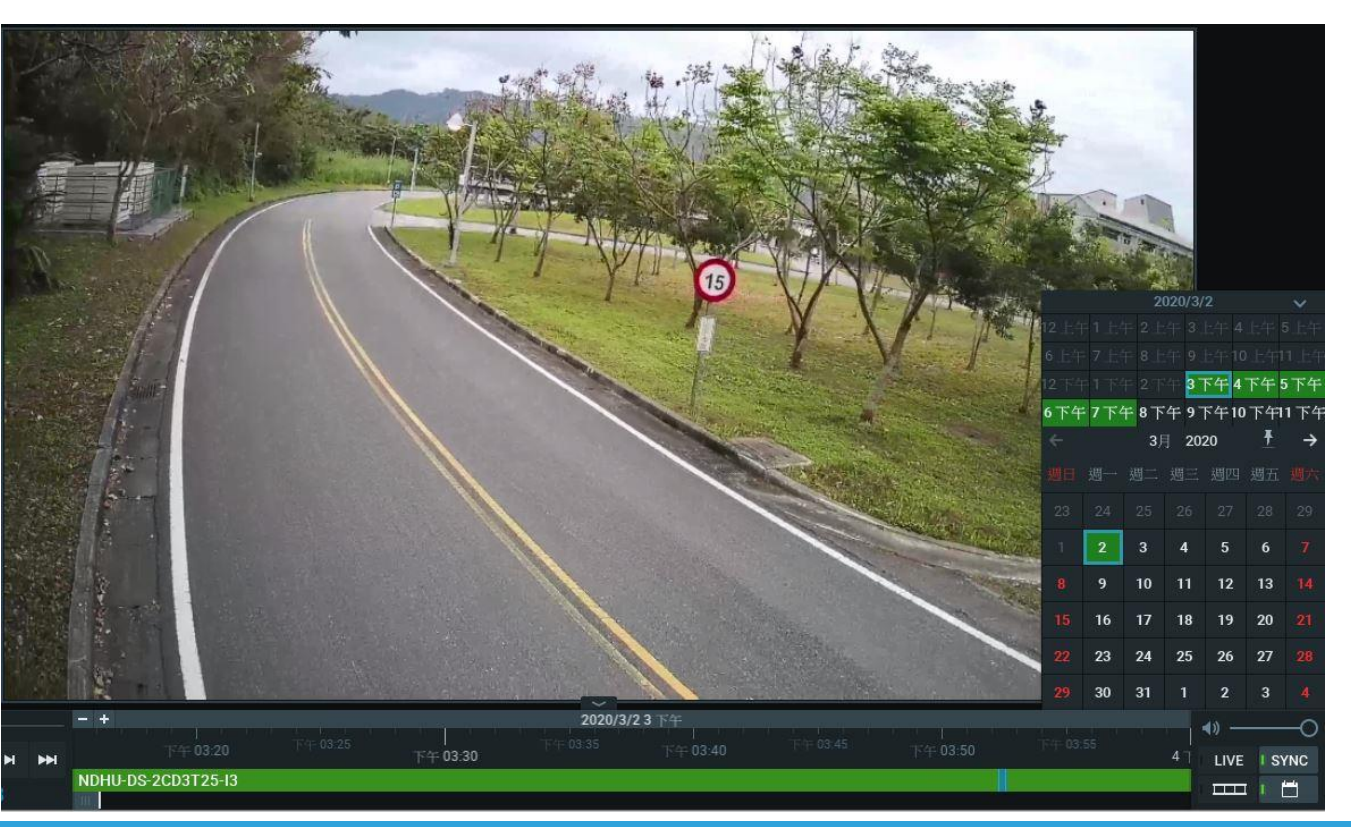

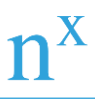

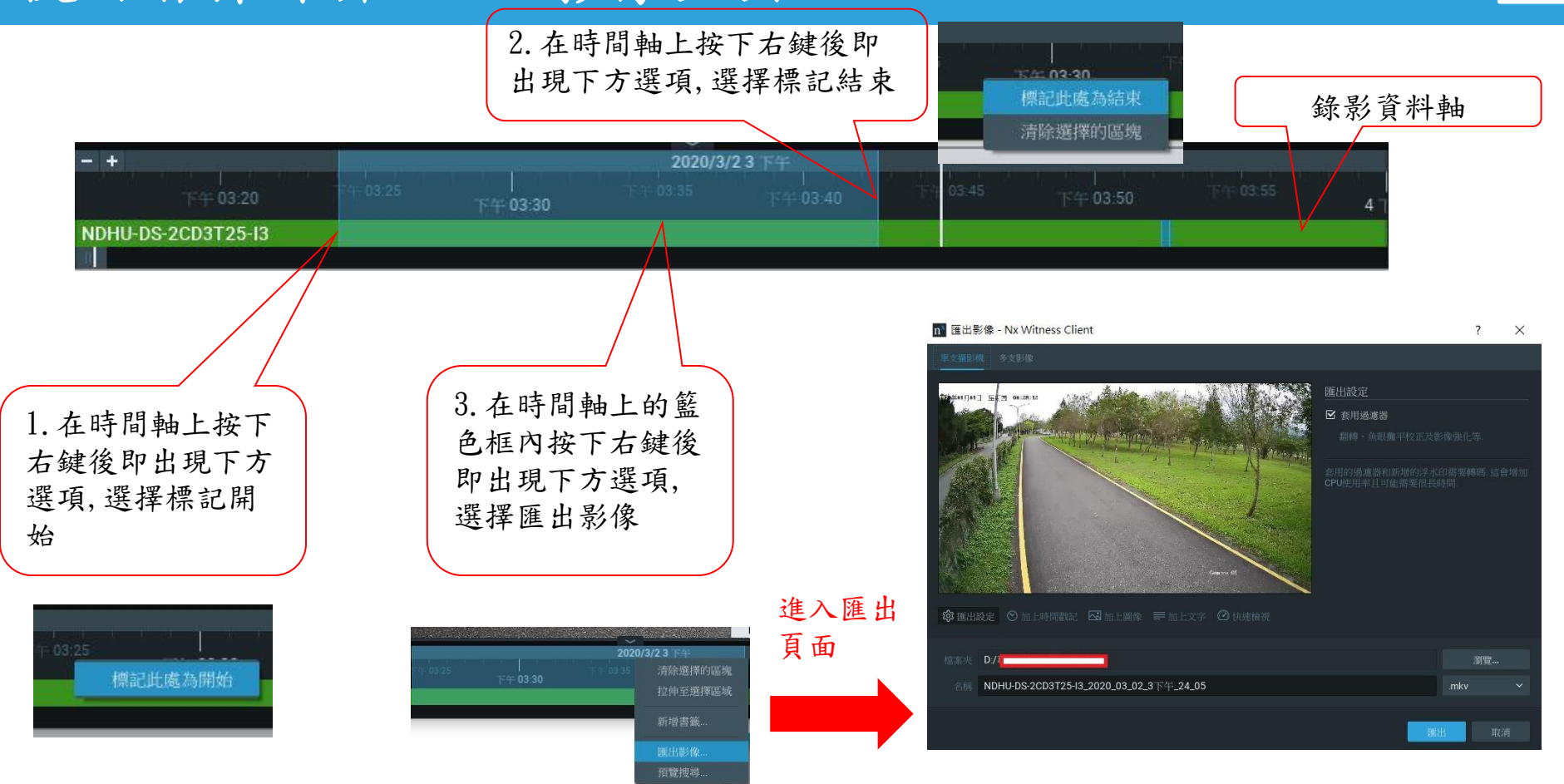

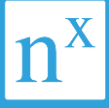

#### n 匯出影像 - Nx Witness Client

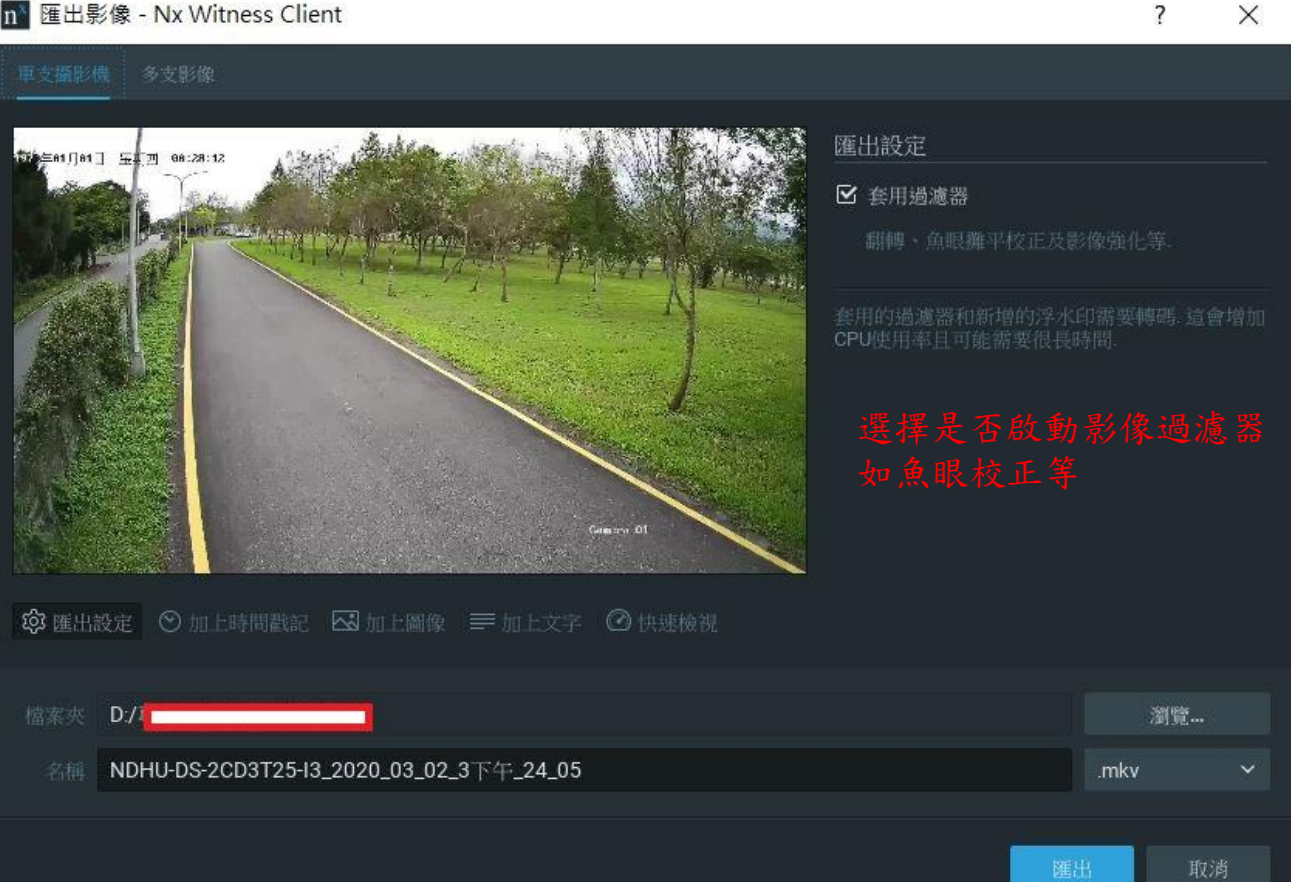

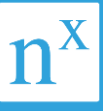

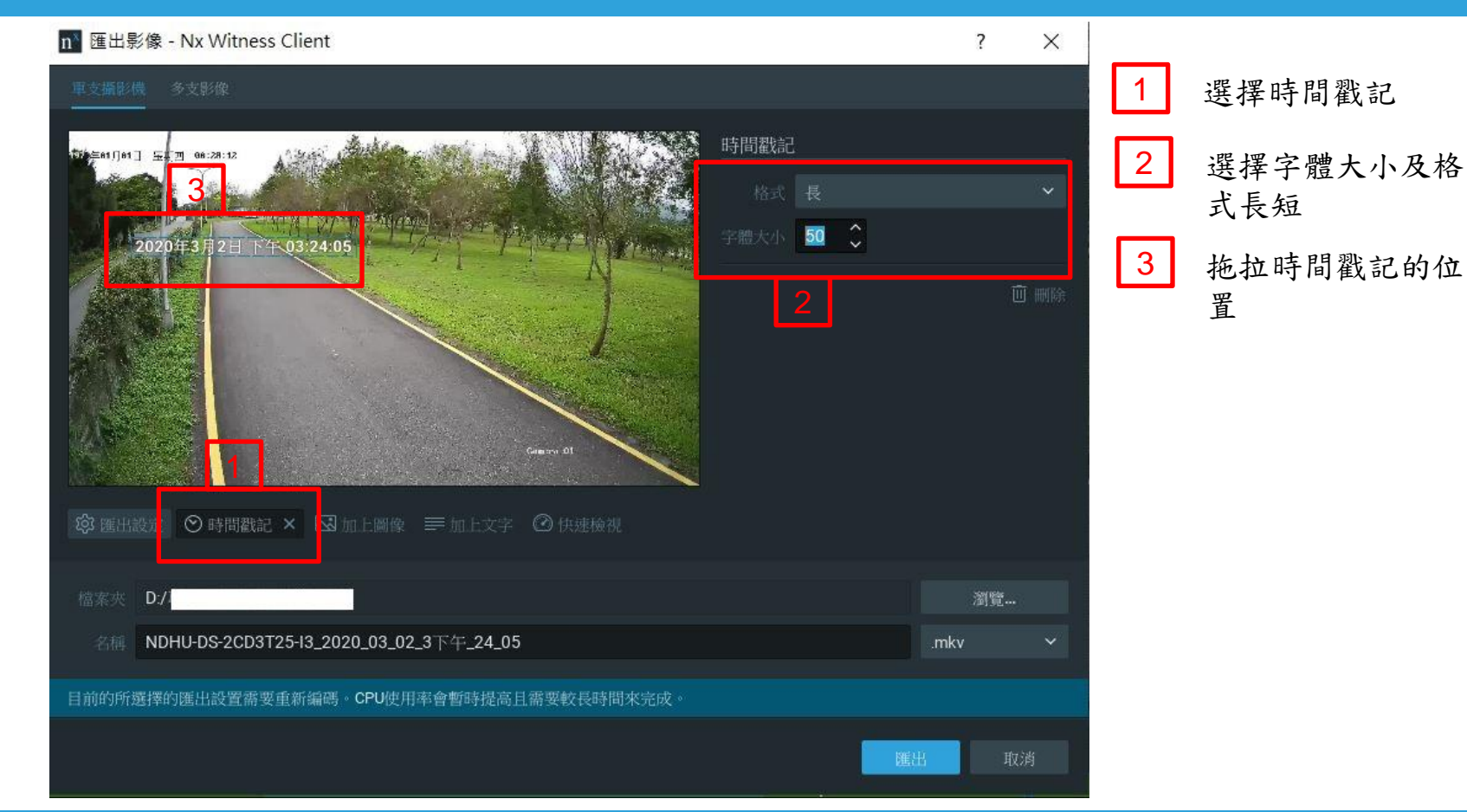

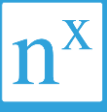

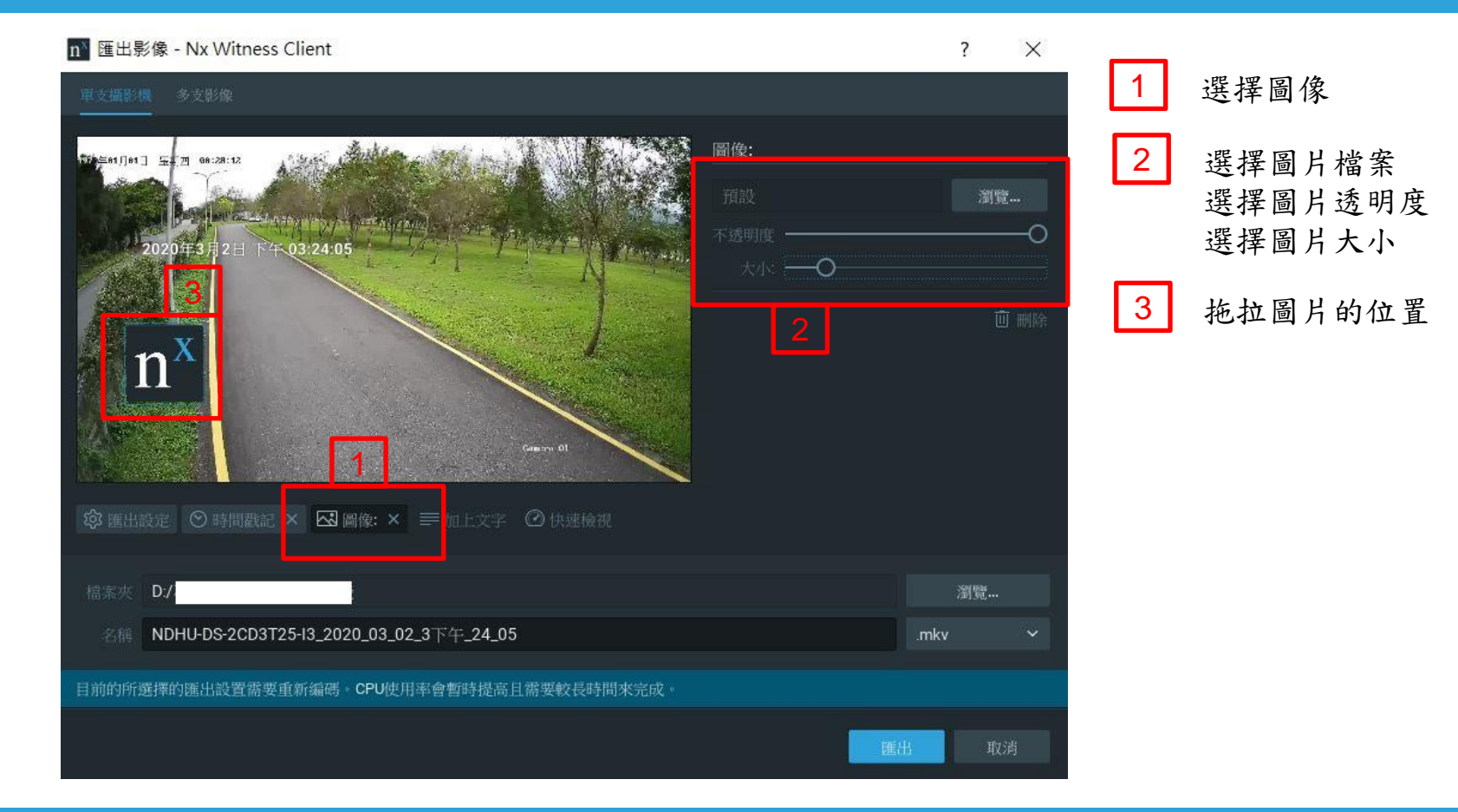

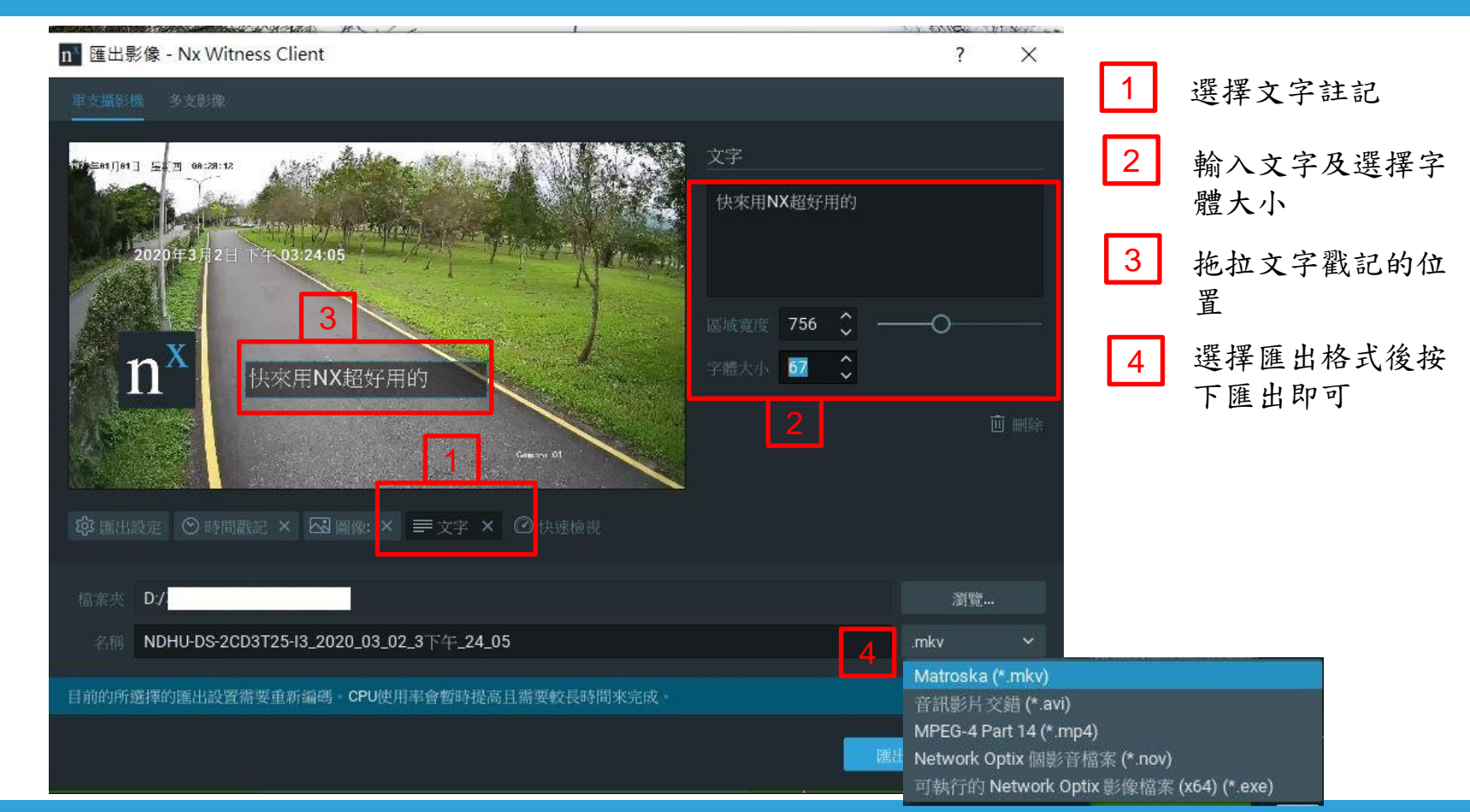

#### 使用者操作介面 - 匯出影像檔案撥放

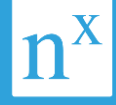

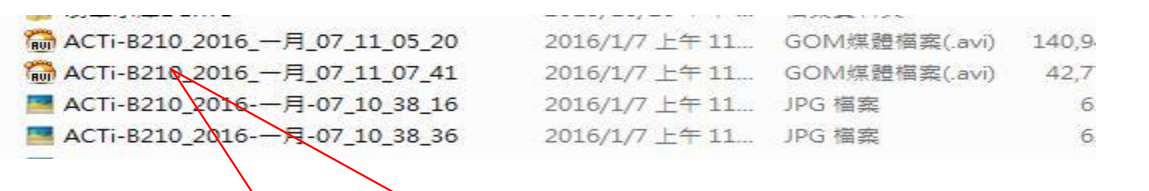

1. 找到匯出檔案位置
 2. 點選檔案名稱後即可用一般的影音撥放程
 式撥放匯出影像

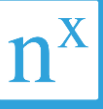

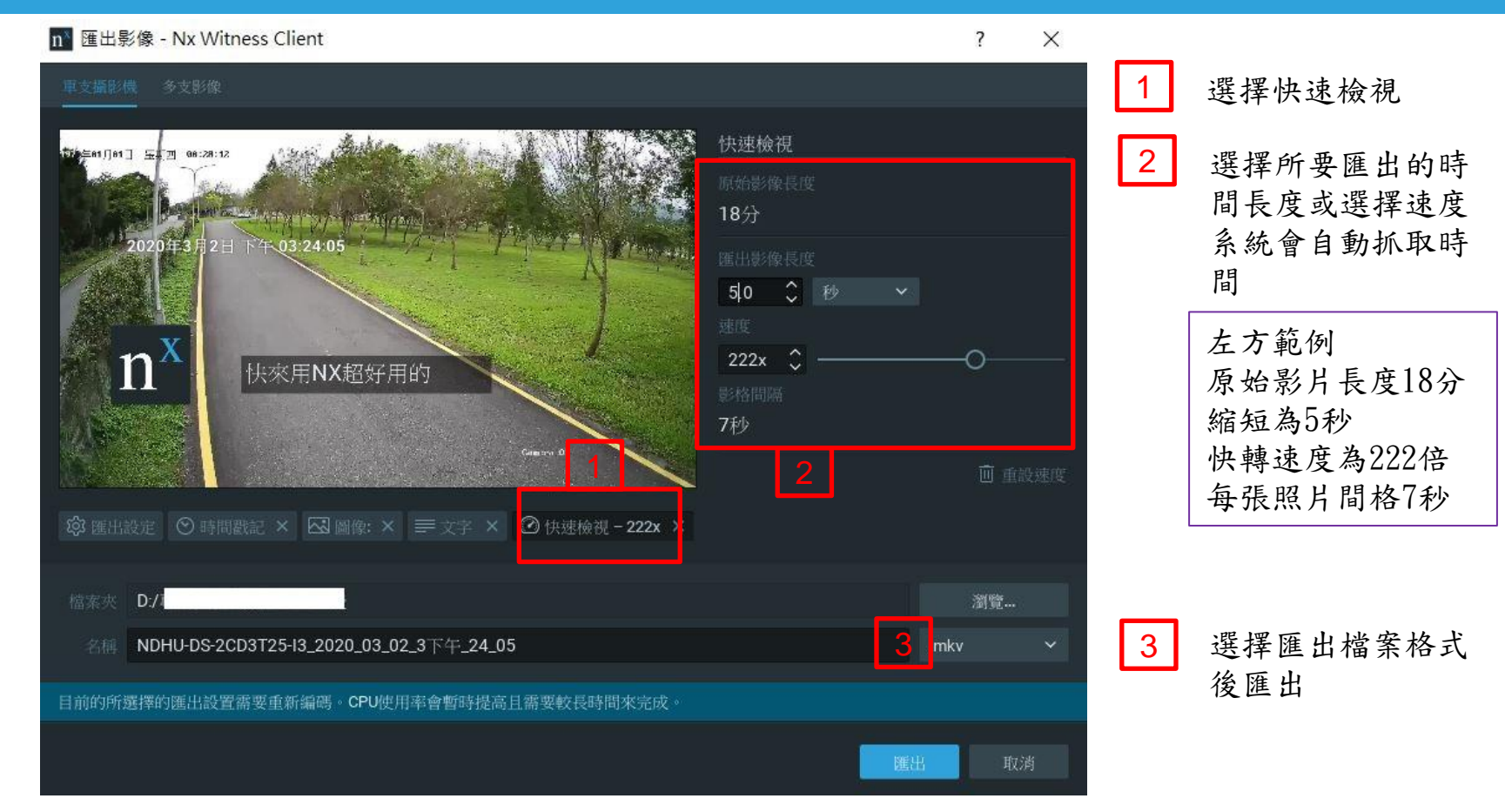

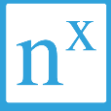

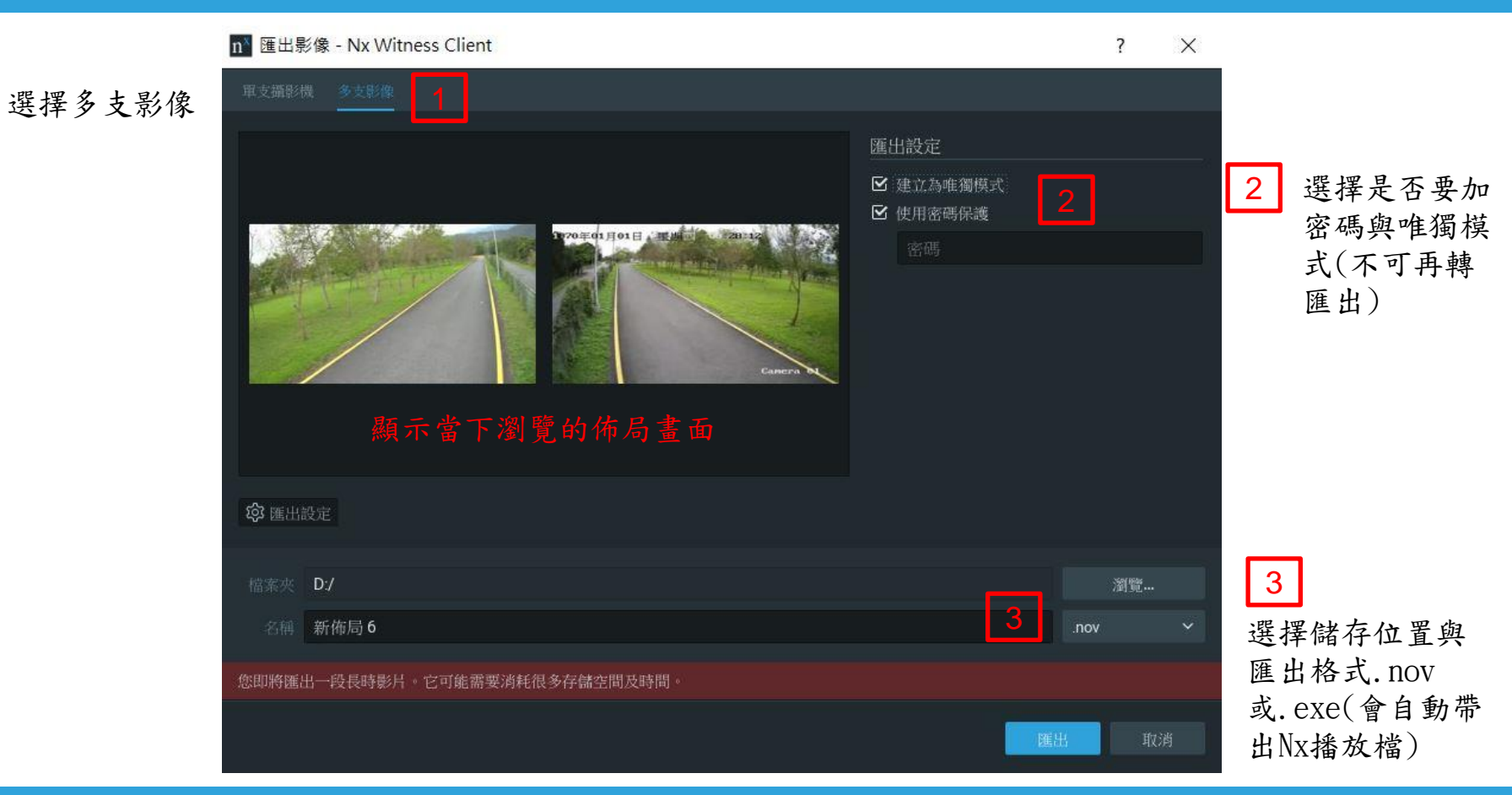

### 使用者操作介面 - 撥放AVI及JPEG

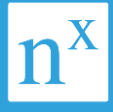

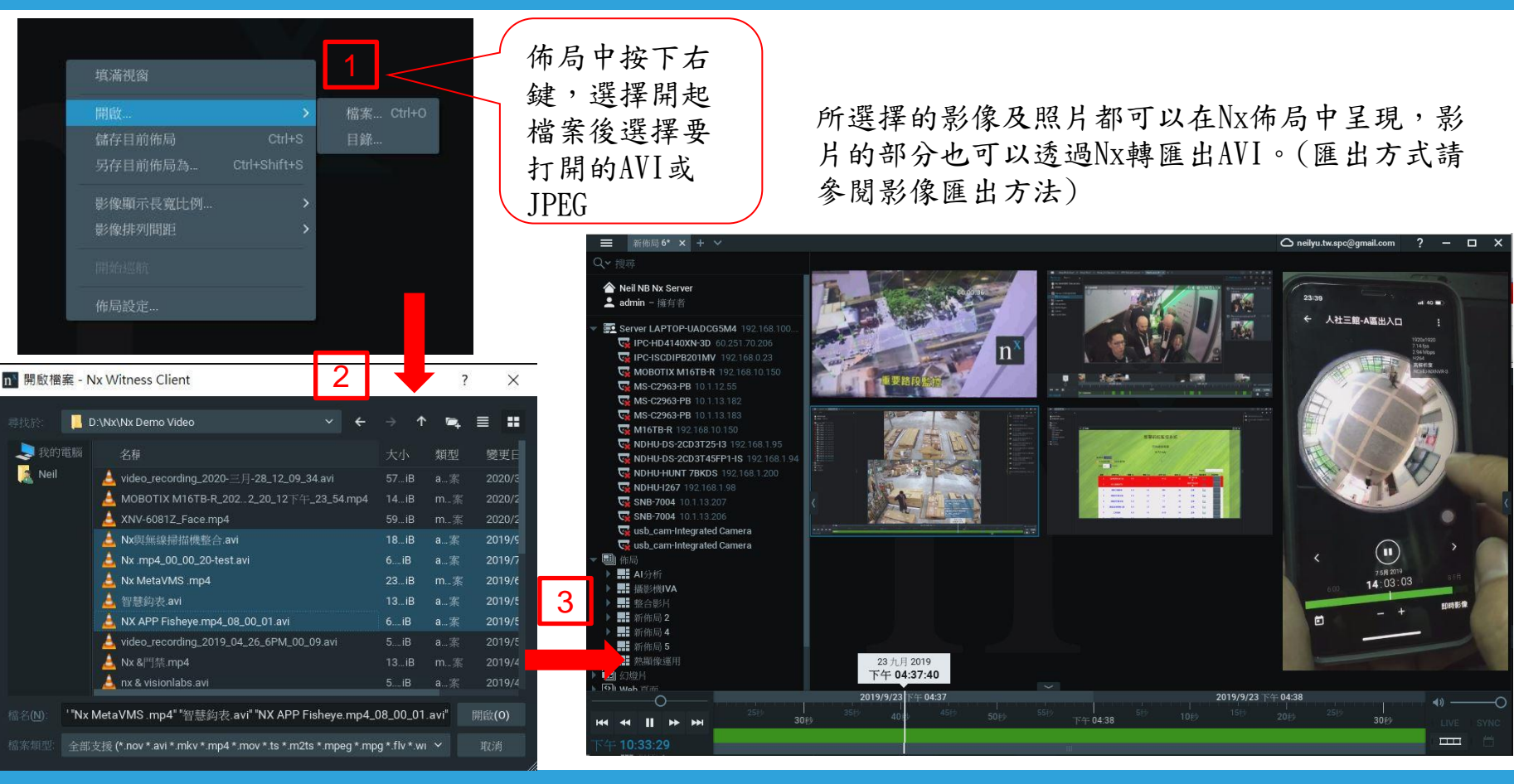

### 使用者操作介面 - 警報彈跳功能

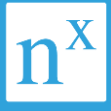

LIVE

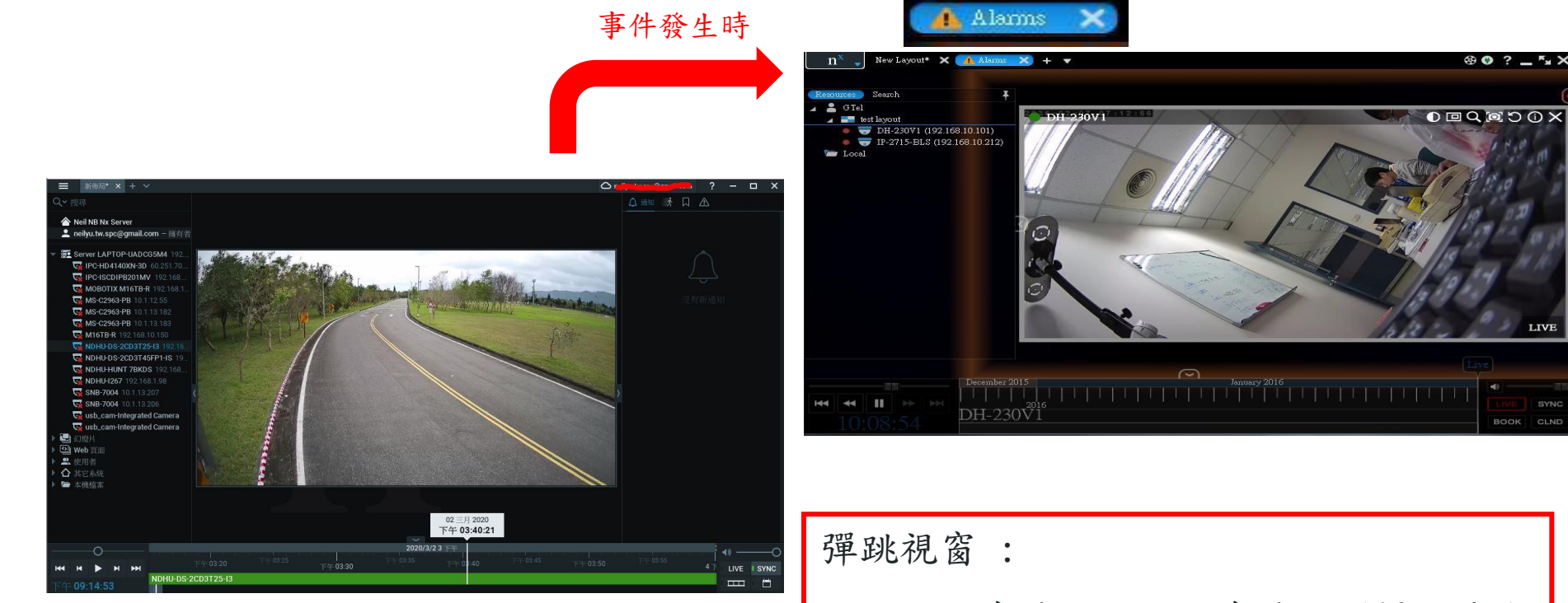

警報彈跳設定請參閱 <系統管理 - 一般 - 事件規則設定>。 可依不同事件選擇彈跳事件相關攝影機或 是所選擇的佈局

### 使用者操作介面 - 事件通知

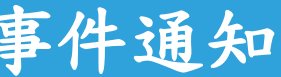

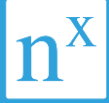

| ■ 新佈局 × + ×               | 🗅 neilyu.tw.spc@gmail.com ? — 🗆 🗙 |
|---------------------------|-----------------------------------|
|                           |                                   |
| Neil NB Nx Server         | ▲ Email伺服器尚未設定                    |
| nenyu.tw.spc@gmail.com    |                                   |
| Server LAPTOP-UADCG5M4    |                                   |
| 🙀 IPC-HD4140XN-3D 60.25   |                                   |
| WIPC-ISCDIPB201MV 192     |                                   |
| 🙀 MOBOTIX M16TB-R 192     | 所有的事件訊息都會即時顯示在這個                  |
| WS-C2963-PB 10.1.12.55    | 期休,如白松妆晶从十十分上日田。                  |
| G MS-C2963-PB 10.1.13.182 | <b>慷</b> 位,乱忌休堆登的力式仕上主况。          |
| WS-C2963-PB 10.1.13.183   | 体田安山可以古挟野躍重性通知後命                  |
| M16TB-R 192.168.10.150    | 民川石也1八旦按和赵子川巡广夜日                  |
| VDHU-DS-2CD3T25-I3 19     | 立即跳到通知內容進行相關設定或後                  |
| MDHU-DS-2CD3T45FP1-IS     |                                   |
| WINDHU-HUNT 7BKDS 192     | 領處理。                              |
| MDHU-1267 192.168.1.98    |                                   |
| SNB-7004 10.1.13.207 (    |                                   |
| SNB-7004 10.1.13.206      |                                   |
| usb_cam-Integrated Cam    |                                   |
| usb_cam-Integrated Cam    |                                   |
| 1 幻燈片                     |                                   |
| 엘 Web 貢面                  |                                   |
| <b>些</b> 使用者              |                                   |
| ▲ 其它系統                    |                                   |
| - 4機幅系                    |                                   |
|                           |                                   |
|                           |                                   |

#### 使用者操作介面 - 位移(智慧搜尋)

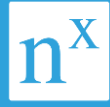

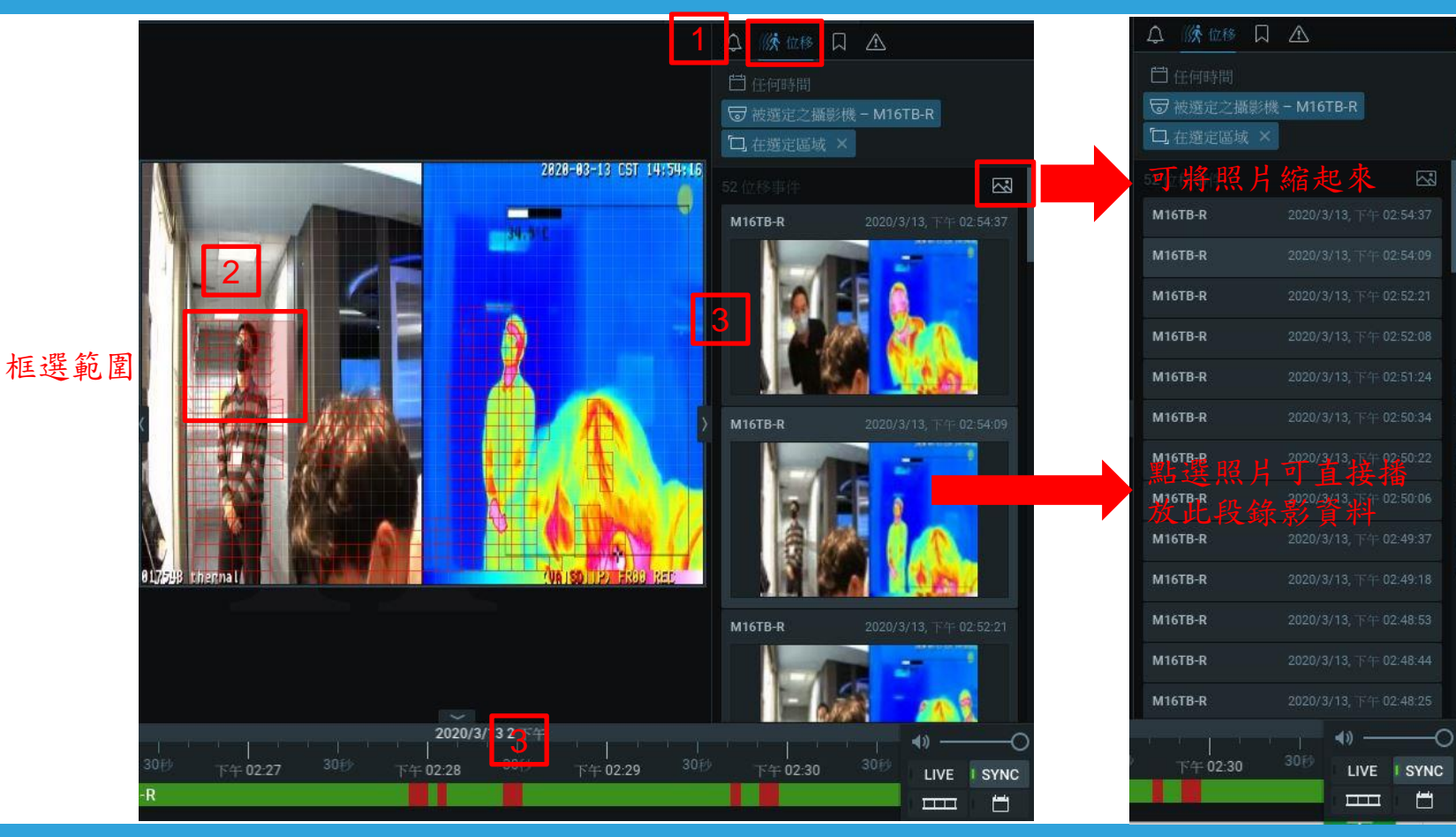

#### 使用者操作介面

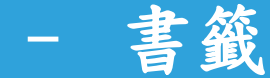

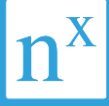

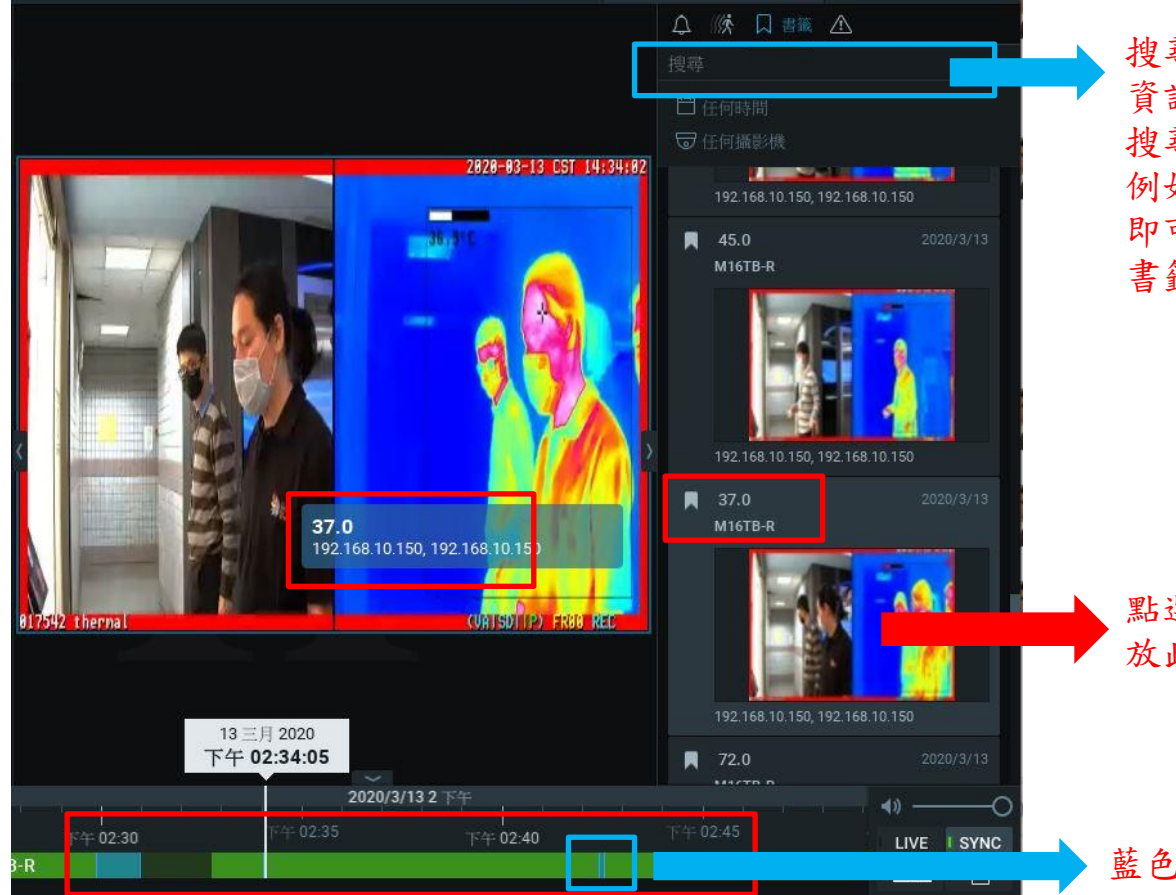

#### 搜尋欄位上可直接搜尋書籤 資訊。 搜尋條件可透過,號來區隔

例如: 37.0,45.0 即可找到有關37.0及45.0的 書籤資料

點選照片可直接播 放此段錄影資料

藍色為書籤標記訊息

#### 使用者操作介面

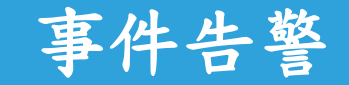

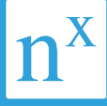

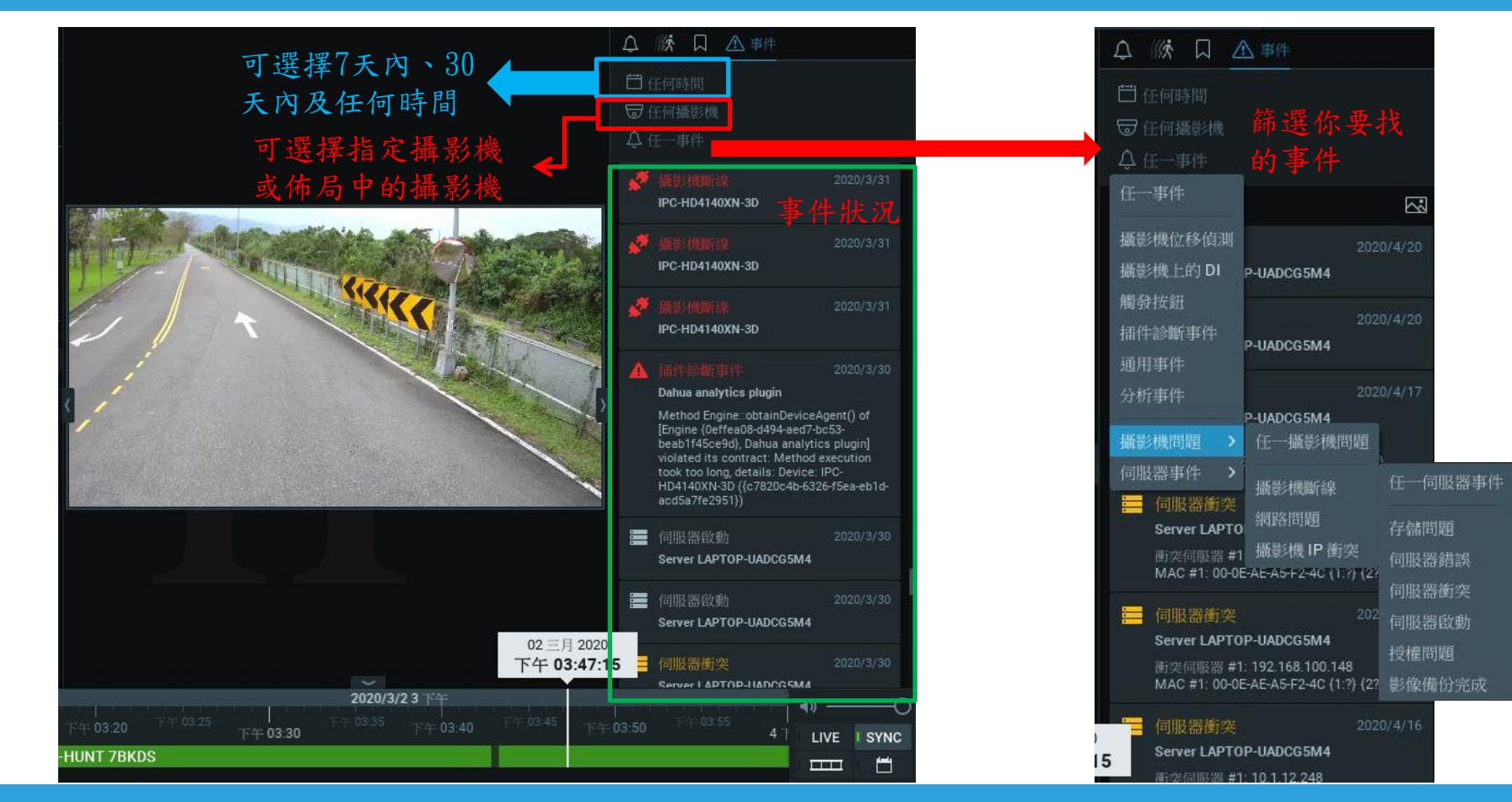

- 一般選項 本地設定

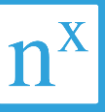

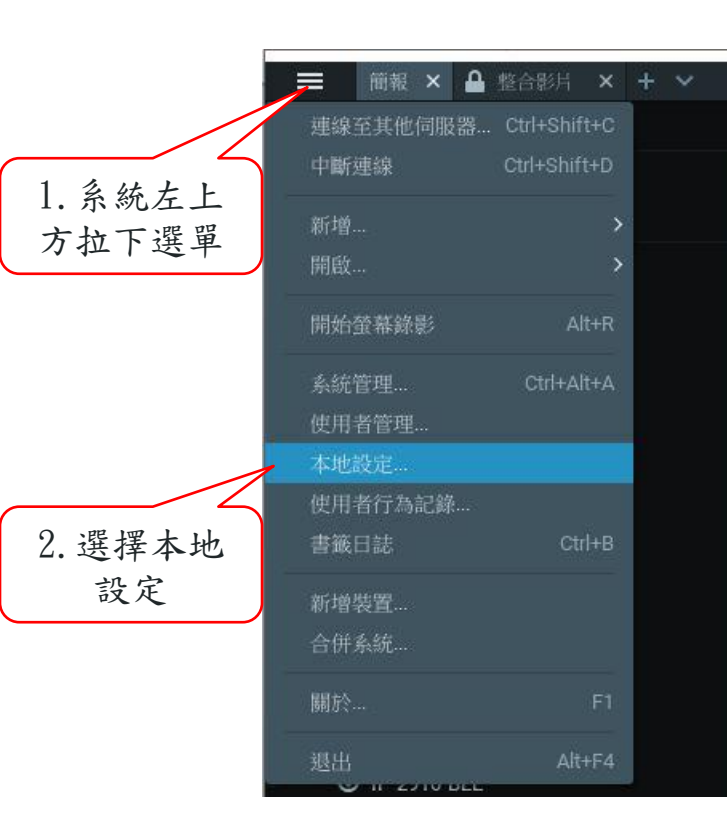

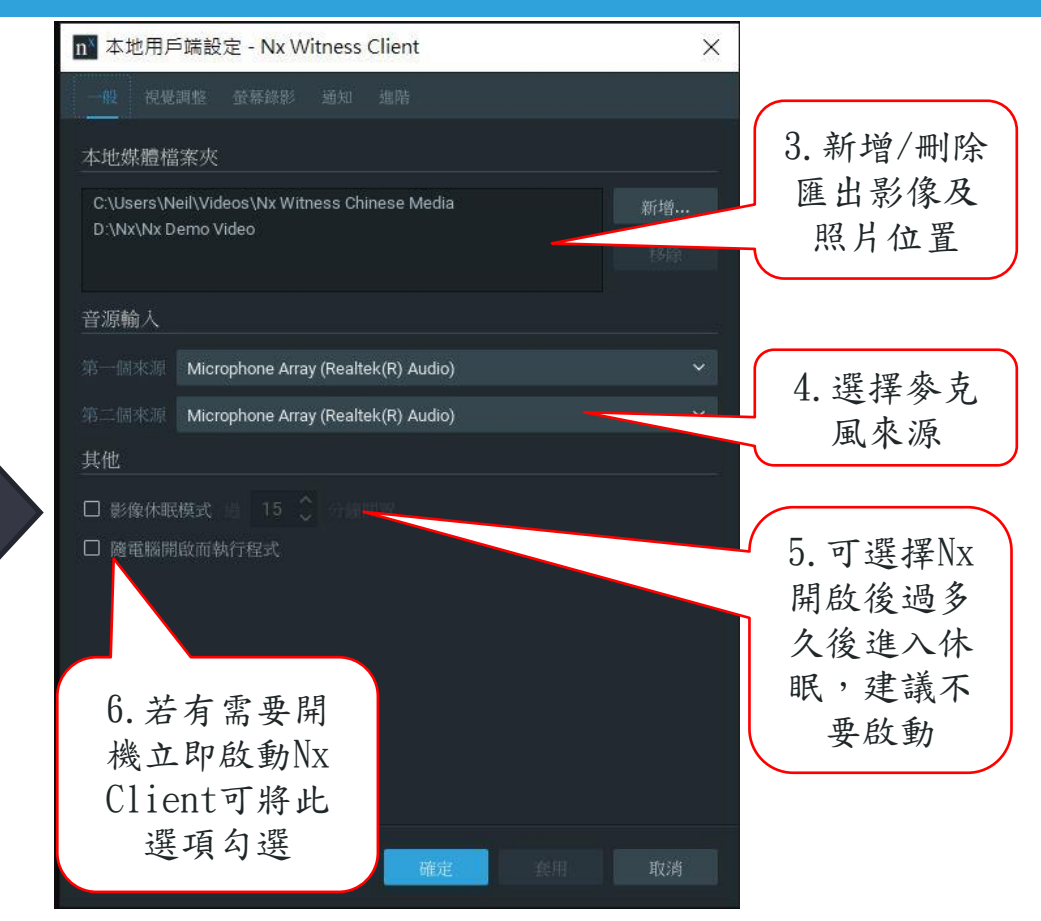

#### 本地設定 - 視覺調整選項

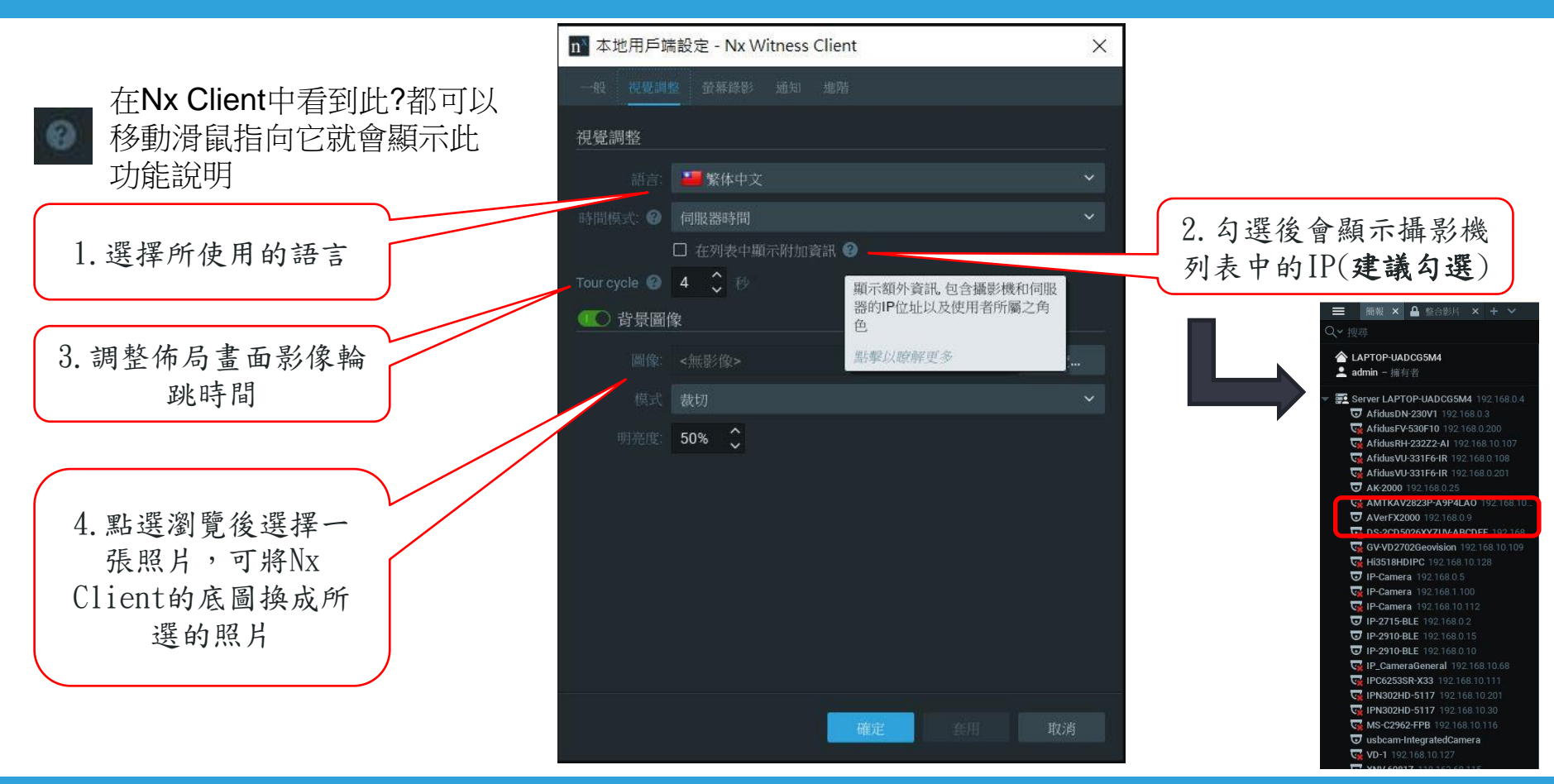

#### 本地設定 - 螢幕錄影

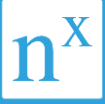

螢幕錄影可在選單中按下開始/ 停止鍵,啟動後可將螢幕上的畫 面直接錄影下來,停止後直接儲 存為AVI影像。

| n 本地用戶端設定 - Nx Witness Client | ×                                |
|-------------------------------|----------------------------------|
| 一般 視覺調整 董幕錄影 通知 進階            |                                  |
| 暫存目錄                          | 1 選擇健友位署                         |
| C:/Users/Neil/Desktop         | 潤覽                               |
| 來源                            |                                  |
| 董幕 董幕 1 - 1920x1080 (主要的)     | <ul> <li>2. 選擇錄影的螢幕(有</li> </ul> |
| 解析度: <b>1/4原生</b>             | ● 雙螢幕的要選),解析                     |
| 錄影畫質: 平均                      | 度及畫質也可以調整                        |
| 額外選項                          |                                  |
| □ 不允許 Aero                    |                                  |
| ☑ 擷取滑鼠游標                      |                                  |
|                               |                                  |
|                               |                                  |
|                               |                                  |
|                               |                                  |
|                               |                                  |
|                               |                                  |
| 確定。                           | 取消                               |

### 本地設定 - 通知與進階

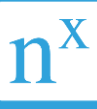

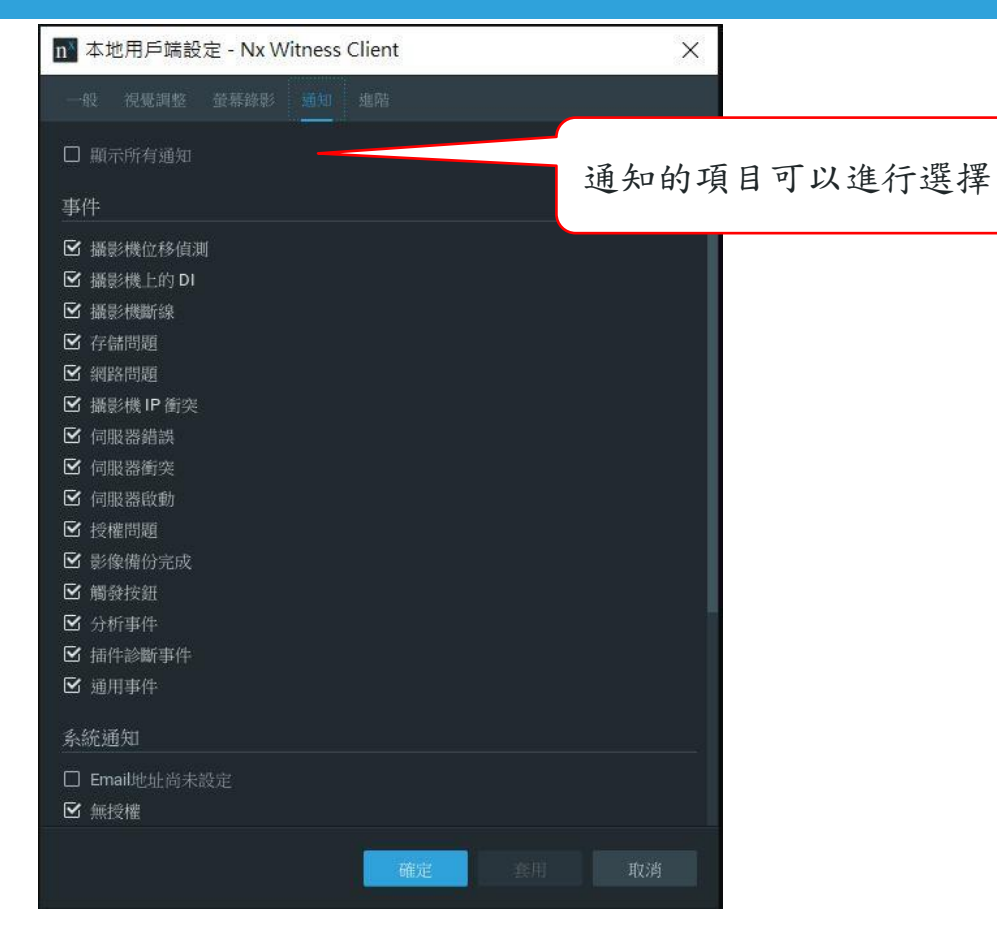

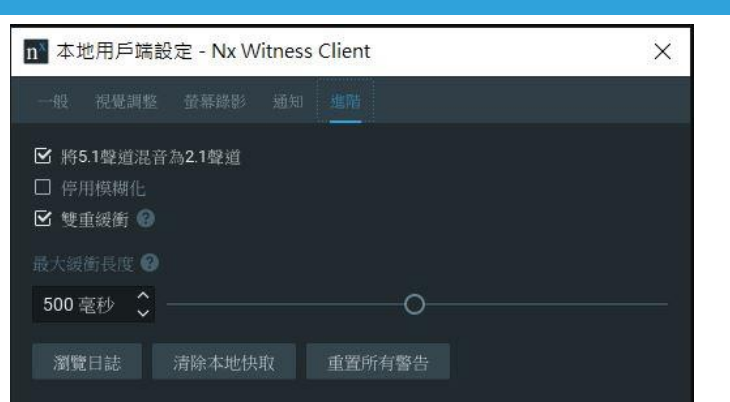

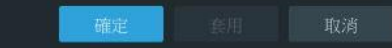

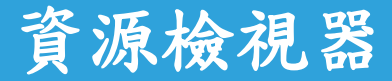

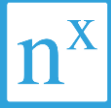

點選資源檢視器後 即可看到server的 資源使用狀況

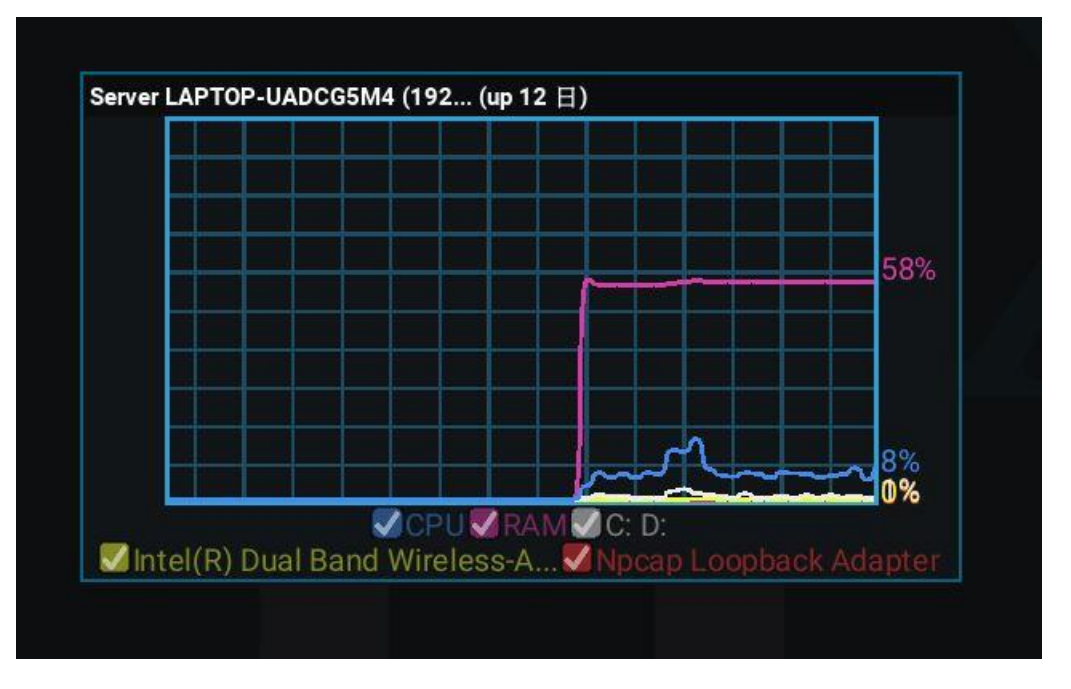

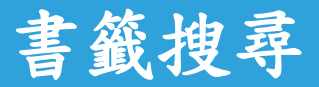

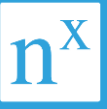

點選書籤後可以直 接透過條件查詢書 籤紀錄。也可以按 Ctrl + B快速叫出 書籤搜尋事件窗

| 1 | 選擇搜尋日期 |
|---|--------|
|   | _      |
| 2 | 選擇搜尋攝影 |
|   | 機      |
| 3 | 輸入搜尋條件 |
|   | 以搜尋名稱為 |
|   | 主      |

| n 書籤記録 - Nx Witness Client              | 3                              |    |                       |        | - 🗆 X |
|-----------------------------------------|--------------------------------|----|-----------------------|--------|-------|
| 2019/4/12 🗸 - 2020/4/11 🗸 👽 所有攝影機       | Q. 搜尋                          |    |                       |        |       |
| 名稱 1 攝影機 2                              | 開始時間 🖛                         | 長度 | 已建立                   | 建立者    | 標籤    |
| Tampering! 🛛 🐨 usb_cam-Integrated Camer | a 2020/3/25上午 10:55:21         | 6秒 | 2020/3/25 上午 10:55:22 | 合 系統事件 |       |
| Tampering! 🛛 🐨 usb_cam-Integrated Camer | ra 2020/3/25上午 10:55:10        | 6秒 | 2020/3/25 上午 10:55:11 | 合 系統事件 |       |
| Tampering! 🛛 🐨 usb_cam-Integrated Camer | ra 2020/3/25上午 10:54:59        | 6秒 | 2020/3/25 上午 10:55:00 | 合 系統事件 |       |
| Tampering! 🛛 🐨 usb_cam-Integrated Camer | ra 2020/3/25上午 10:54:53        | 6秒 | 2020/3/25上午 10:54:54  | 合 系統事件 |       |
| Tampering! 🛛 🐨 usb_cam-Integrated Camer | <b>a 2020/3/25</b> 上午 10:43:07 | 6秒 | 2020/3/25 上午 10:43:08 | 合 系統事件 |       |
| 37.0 <b>T MOBOTIX M16TB-R</b>           | 2020/3/13 下午 03:28:47          | 6秒 | 2020/3/13 下午 03:28:48 | 合 系統事件 |       |
| 37.0 🐨 M16TB-R                          | 2020/3/13 下午 03:28:47          | 6秒 | 2020/3/13 下午 03:28:48 | 合 系統事件 |       |
| 38.0 😈 M16TB-R                          | 2020/3/13 下午 03:28:41          | 6秒 | 2020/3/13 下午 03:28:42 | 合 系統事件 |       |
| 38.0 😈 MOBOTIX M16TB-R                  | 2020/3/13 下午 03:28:41          | 6秒 | 2020/3/13 下午 03:28:42 | 合 系統事件 |       |
| 38.0 😎 M16TB-R                          | 2020/3/13 下午 03:28:37          | 6秒 | 2020/3/13 下午 03:28:38 | 合 系統事件 |       |
| 38.0 🐨 MOBOTIX M16TB-R                  | 2020/3/13 下午 03:28:37          | 6秒 | 2020/3/13 下午 03:28:38 | 合 系統事件 |       |
| 37.0 🔽 M16ТВ-R                          | 2020/3/13 下午 03:28:26          | 6秒 | 2020/3/13 下午 03:28:27 | 合 系統事件 |       |
| 37.0 <b>T MOBOTIX M16TB-R</b>           | 2020/3/13 下午 03:28:26          | 6秒 | 2020/3/13 下午 03:28:27 | 合 系統事件 |       |
| 37.0 😈 <b>м16тв-к</b>                   | 2020/3/13 下午 03:28:22          | 6秒 | 2020/3/13 下午 03:28:23 | 合 系統事件 |       |
| 37.0 <b>T MOBOTIX M16TB-R</b>           | 2020/3/13 下午 03:28:22          | 6秒 | 2020/3/13 下午 03:28:23 | 合 系統事件 |       |
| 37.0 🐨 M16TB-R                          | 2020/3/13 下午 03:28:17          | 6秒 | 2020/3/13 下午 03:28:18 | 合 系統事件 |       |
| 37.0 <b>T MOBOTIX M16TB-R</b>           | 2020/3/13 下午 03:28:17          | 6秒 | 2020/3/13 下午 03:28:18 | 合 系統事件 |       |
| 42.0 🐨 M16TB-R                          | 2020/3/13 下午 03:24:16          | 6秒 | 2020/3/13 下午 03:24:17 | 合 系統事件 |       |

## 使用者操作介面 - 打開Web頁面

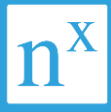

Gmail III III

Q

地面

GE

新聞

雲端硬盛

P

相片

G

搜襟

Play

8

联络人

\$11.72

8

Google (E.

•

YouTube

M

Gmai

日間

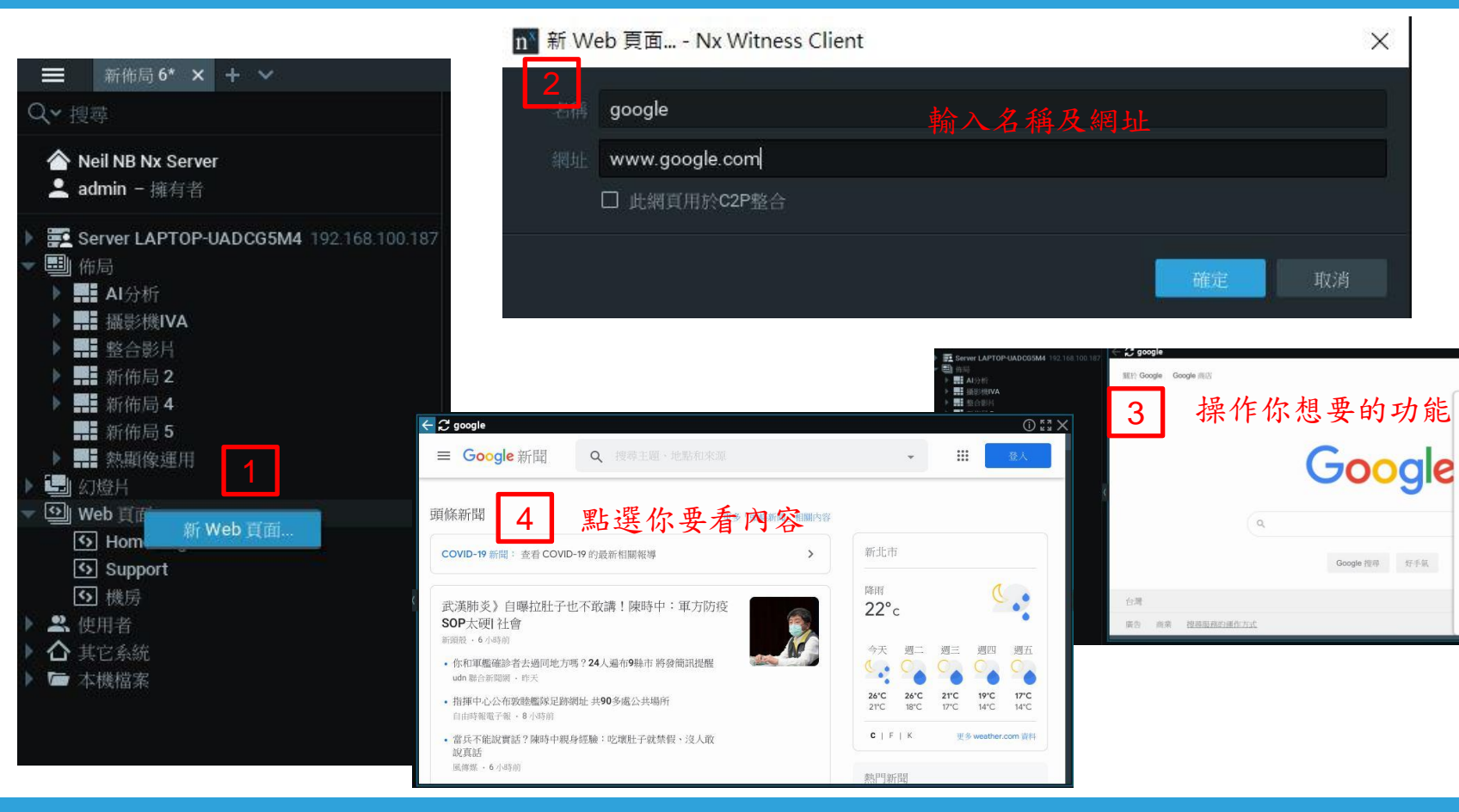

#### 使用者操作介面 -螢幕錄影功能

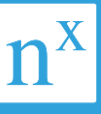

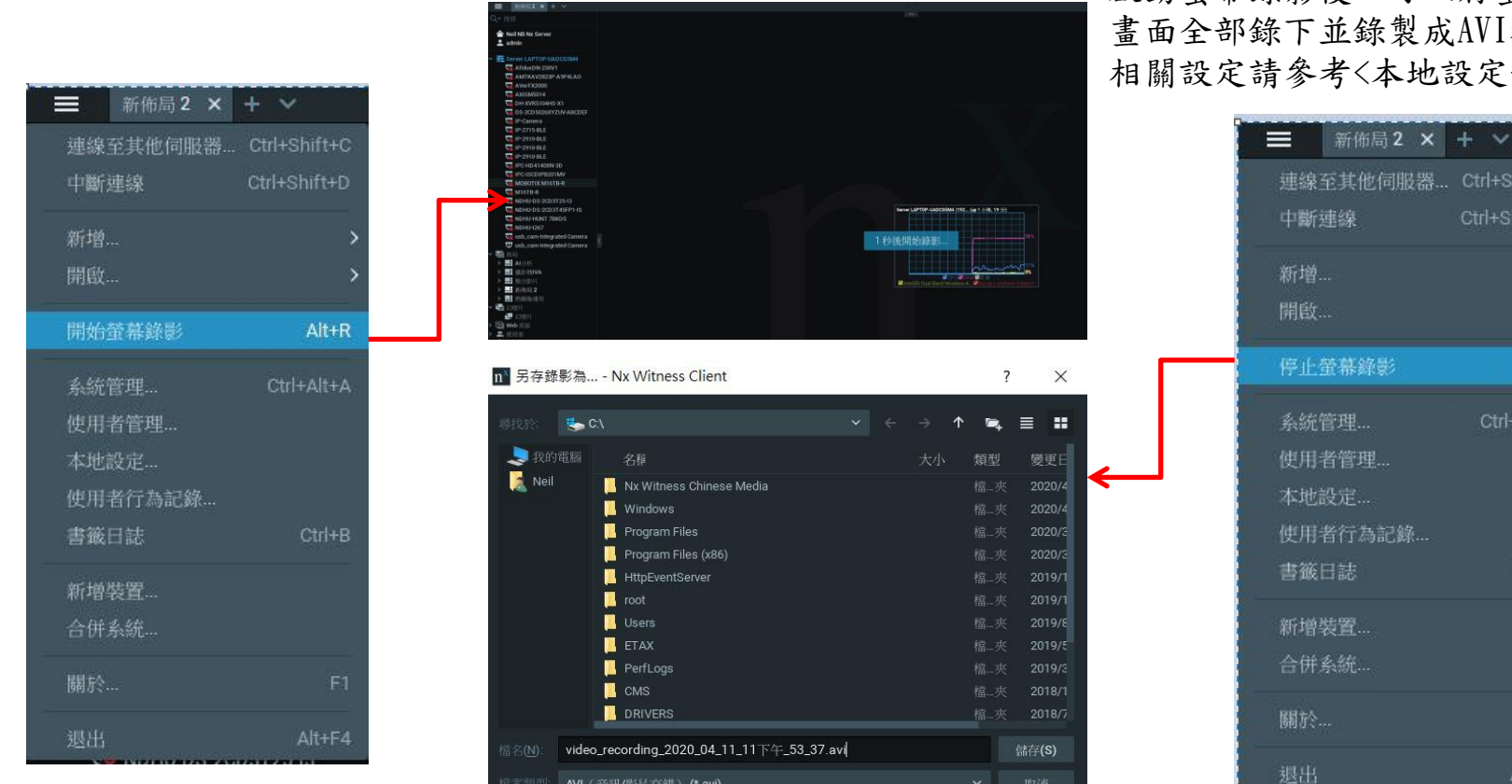

啟動螢幕錄影後,可以將螢幕所呈現的 畫面全部錄下並錄製成AVI檔案。 相關設定請參考<本地設定-螢幕錄影>。

Alt+R

### Web Client

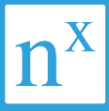

| $\leftrightarrow \rightarrow C$ (1) 127.0.0.1:7001/static/index.html#/ 1. | 俞入連線主機網址及埠號         |   |
|---------------------------------------------------------------------------|---------------------|---|
| n <sup>X</sup> webadmin 設定 瀏覽 開發人員使用                                      | 明                   |   |
|                                                                           | 登入                  |   |
|                                                                           | 使用者名稱 2. 輸入使用者名稱及密碼 |   |
|                                                                           |                     |   |
|                                                                           | 密碼                  |   |
|                                                                           |                     | k |
|                                                                           | 登入                  |   |
|                                                                           |                     |   |

#### Web Client

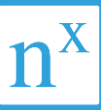

☆ N :

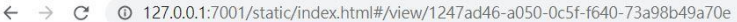

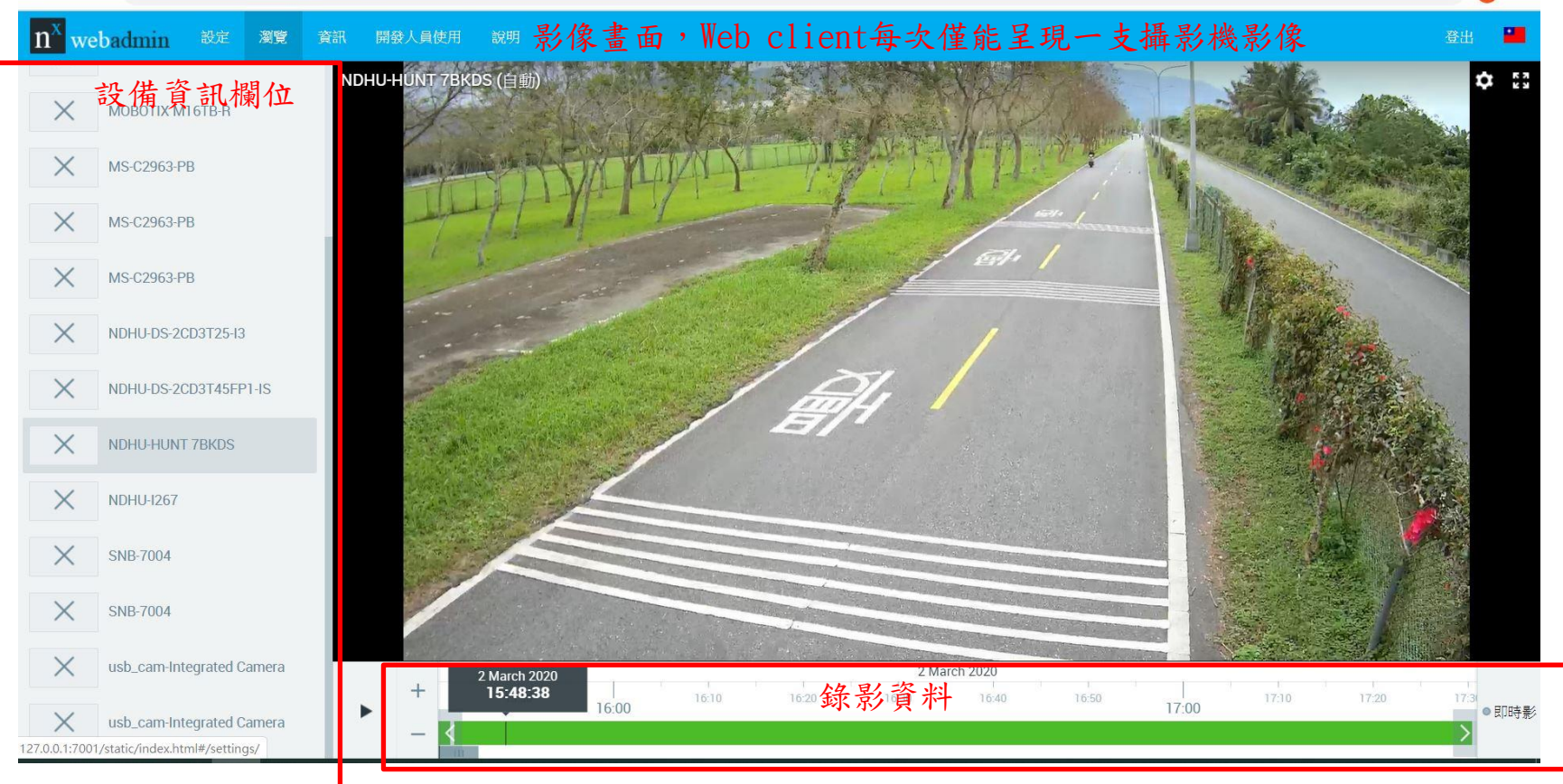

#### 行動裝置 APP

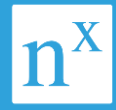

- IOS 在APP Store下載 NX Witness Mobile 20.2版本
- Android在Play 商店下載NX Witness Mobile 20.2版本

| Ⅰ 下載APP                                                                                                    | 2 建立新連線 <sup>2</sup>                                                      | 」<br>或選擇Cloud連線<br>20:38 ····●                   | 2-2 登入Cloud<br>20:38 Ⅲ?■                                                                                                    | 3 連線瀏覽                                                                                                    |
|----------------------------------------------------------------------------------------------------|---------------------------------------------------------------------------|--------------------------------------------------|----------------------------------------------------------------------------------------------------|----------------------------------------------------------------------------------------------------|
| く現象<br>Nx Witness<br>Mobile<br>Network Optix<br>行所 企                                                                                                    | <ul> <li>◆ 連線到伺服器</li> <li>輸入IP、埠號</li> <li>輸入帳號</li> <li>輸入落碼</li> </ul> | △ 登録到 Nx Cloud Cloud                             | ← Cloud帳號<br>Email                                                                                                    | -66 中華電信 4G 17:00 ● 97                                                                                                    |
| 4.5 ★★★★★ 4+<br>49899 中都<br>新功能 版本記錄<br>版本20.2 1個月前<br>CRITICAL COMPATIBILITY NOTICE:<br>*All users must update to the v20.1<br>Mobile release in order to be able 更多<br>預覽                                                                                                    |                                                                           | 您尚未遵接到任何系统                                       | 我你這但有在好~                                                                                                    | <ul> <li>IO 2M Bullet</li> <li>IO 2M Bullet</li> <li>IO 2M Bullet</li> <li>IO 2M Fisheye</li> <li>IO 5M Fisheye</li> </ul> |
| 191<br>Na Wheesa Demo System<br>A doarceaf PT2 (rive)<br>Today<br>Today<br>Call<br>Call<br>C | $\begin{array}{c ccccccccccccccccccccccccccccccccccc$                     | + 建立新的速線<br>✿ 設定<br>20.3.31784 (wv xb25564966c4) | J     近     単     千     5     7     7     7     7       気     太     (     4     7     7     2     5       口     3     5     く     7     5     ×     2     2       123     二     空格     @     ・     下一価 | <ul> <li>IO 5M Outdoo</li> <li>IP-2910-BLS</li> </ul>                                                                      |

#### 行動裝置APP - 影像調閱

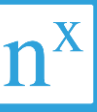

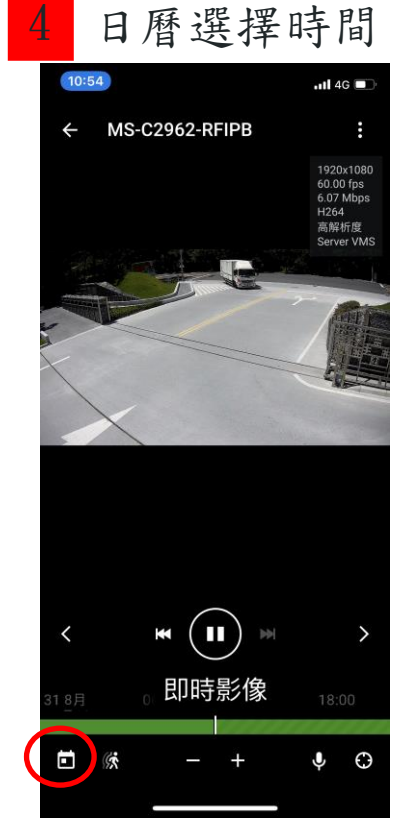

| <ul> <li>MS-C2962-RFIPB</li> <li>BFJ 2020</li> <li>BFJ 2020</li> <li>BFJ 2020</li> <li>A</li> <li>BFJ 2020</li> <li>A</li> <li>BFJ 2020</li> <li>BFJ 2020</li></ul> | 10:5 | 5   |       |        |     | .11                                 | 4G 🗊                                               |
|----------------------------------------------------------------------------------------------------|------|-----|-------|--------|-----|-------------------------------------|----------------------------------------------------|
| ・       8月 2020       >         く       8月 2020       >         第一       第二       第三       第四       第五         2       3       4       5       6       7       8         9       10       11       12       13       14       15         16       17       18       19       20       21       22         23       24       25       26       27       28       29         30       31       00       00       00       00       00         × 開閉                                                                                                    | ÷    | MS- | C2962 | 2-RFIP | B   |                                     |                                                    |
| く       8月 2020       >         第日       第日       第日       第日       第日         1       第日       第日       第日       第日         2       3       4       5       6       7       8         9       10       11       12       13       14       15         16       17       18       19       20       21       22         23       24       25       26       27       28       29         30       31       31       31       31       31       31                                                                                                    |      |     |       |        |     | 192<br>55.5<br>5.4<br>尚<br>約<br>Ser | 0x1080<br>94 fps<br>0 Mbps<br>54<br>级析度<br>ver VMS |
| <ul> <li>第二 規三 規四 規五 開入</li> <li>1</li> <li>2 3 4 5 6 7 8</li> <li>9 10 11 12 13 14 15</li> <li>16 17 18 19 20 21 22</li> <li>23 24 25 26 27 28 29</li> <li>30 31</li> <li>31</li> </ul>                                                                                                    | <    |     | 8     | 月 202  | 20  |                                     | >                                                  |
| 2     3     4     5     6     7     8       9     10     11     12     13     14     15       16     17     18     19     20     21     22       23     24     25     26     27     28     29       30     31     31     31     31     31     31                                                                                                    |      |     |       |        |     |                                     |                                                    |
| 9       10       11       12       13       14       15         16       17       18       19       20       21       22         23       24       25       26       27       28       29         30       31       31       31       31       31       31         × 開閉       第       10       10       10       10       10       10       10       10       10       10       10       10       10       10       10       10       10       10       10       10       10       10       10       10       10       10       10       10       10       10       10       10       10       10       10       10       10       10       10       10       10       10       10       10       10       10       10       10       10       10       10       10       10       10       10       10       10       10       10       10       10       10       10       10       10       10       10       10       10       10       10       10       10       10       10       10       10       10                                                                                                    | 2    | 3   | 4     | 5      | 6   | 7                                   | 8                                                  |
| 16     17     18     19     20     21     22       23     24     25     26     27     28     29       30     31     10     10     10     10       × 關閉     8     10     10     10     10                                                                                                    | 9    | 10  | 11    | 12     | 13  | 14                                  | 15                                                 |
| 23     24     25     26     27     28     29       30     31     00     00     00     00       × 關閉     00     00     00     00                                                                                                    | 16   | 17  | 18    | 19     | 20  | 21                                  | 22                                                 |
| 30 31 00 00 02<br>× 開閉                                                                                                    | 23   | 24  | 25    | 26     | 27  | 28                                  | 29                                                 |
|                                                                                                    | 30   | 31  | 00    | 0.000  | 021 |                                     |                                                    |
|                                                                                                    | ×    | 閉   |       |        |     |                                     |                                                    |

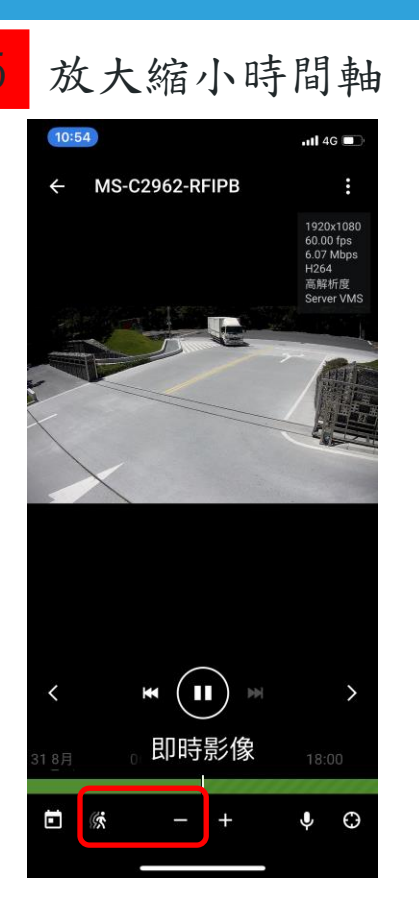

智慧搜尋影像回放 23:23 11 4G AMTKAV2823P... 區域 X 4 : 0.00 fps 0.00 Mbps 高解析度 Server VM < ¥ 即時影像 (G

#### 行動APP 推播通知與雙向對話及遠端控制

收到APP推播 通知後可點選 通知即可連線 到NX APP觀看 影像。

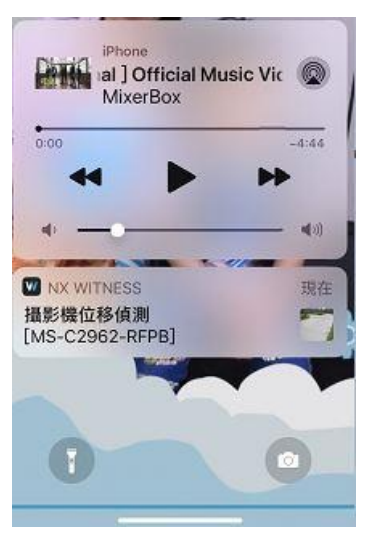

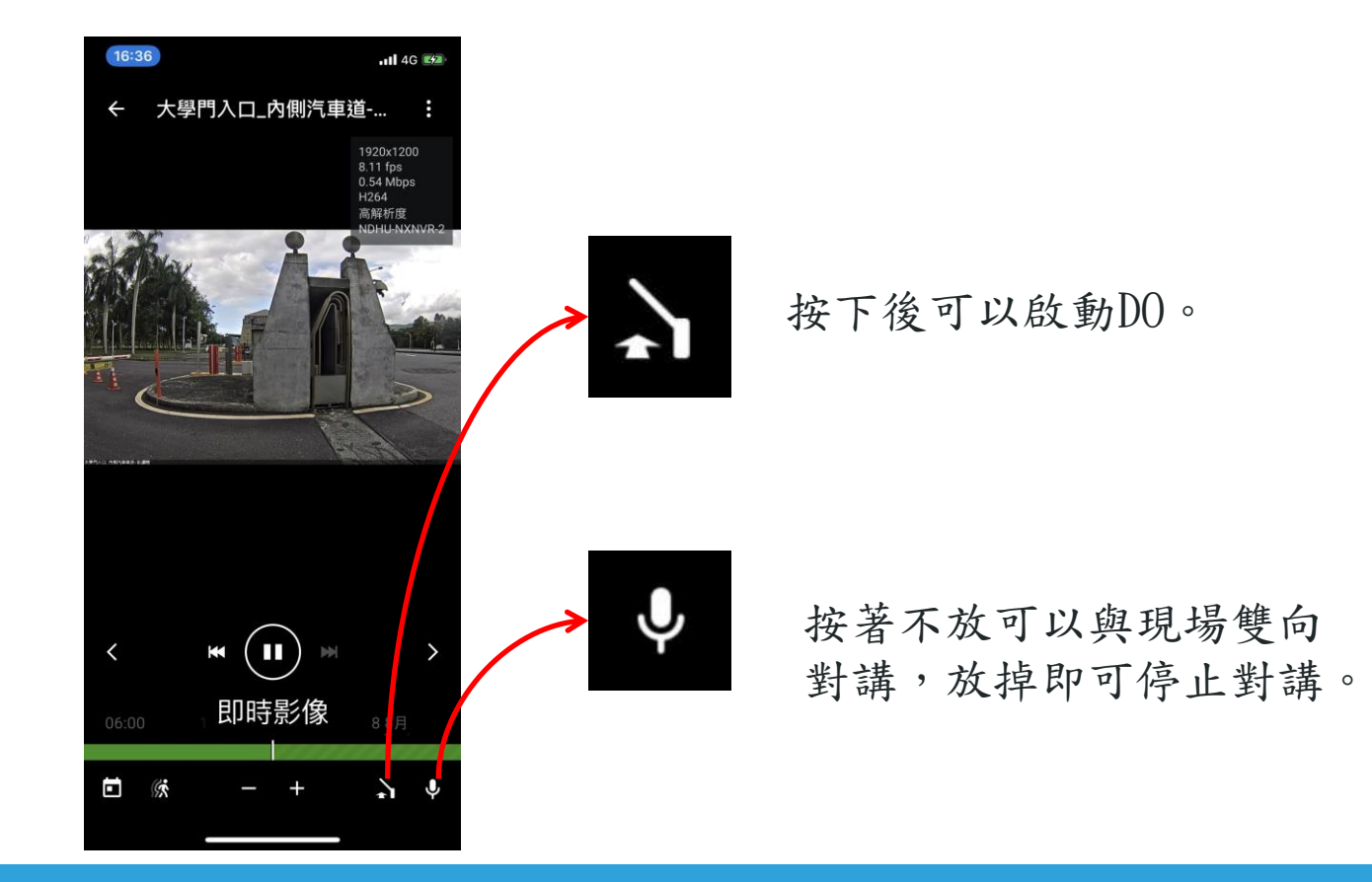